# **SMART Digital - DDA**

op til 30 l/t

Monterings- og driftsinstruktion

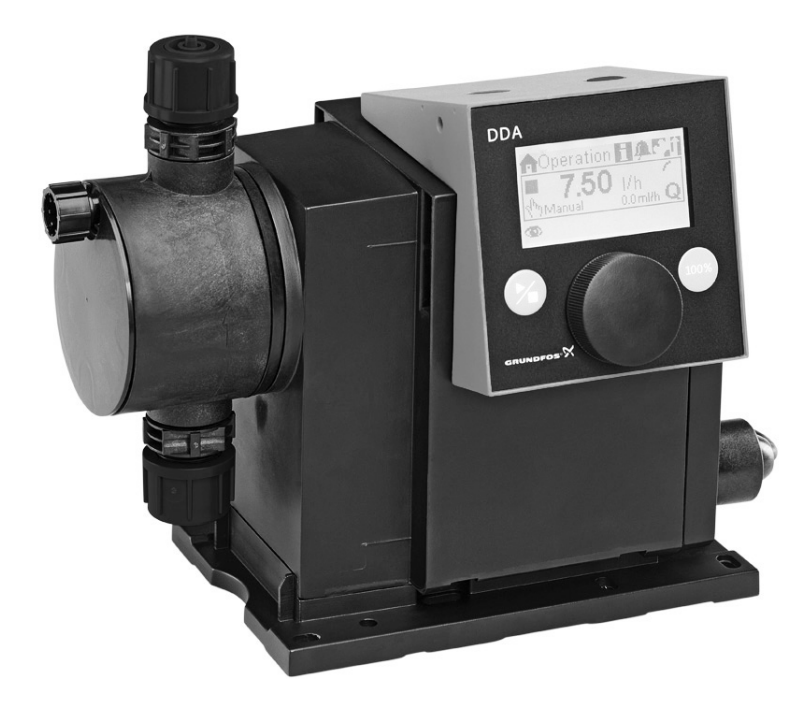

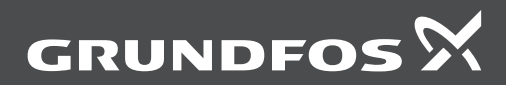

be think innovate

# Dansk (DK) Monterings- og driftsinstruktion

#### Oversættelse af den originale engelske udgave.

# INDHOLDSFORTEGNELSE

|       | :                                                            | Side |
|-------|--------------------------------------------------------------|------|
| 1.    | Sikkerhedsanvisninger                                        | 3    |
| 1.1   | Symboler brugt i dette dokument                              | 3    |
| 1.2   | Kvalifikation og uddannelse af personale                     | e 3  |
| 1.3   | Sikkerhedsanvisninger for den driftsan-<br>svarlige/brugeren | 3    |
| 1.4   | Anlægssikkerhed i tilfælde af at dose-                       | ~    |
| 1 5   | ringspumpen svigter                                          | 3    |
| 1.5   |                                                              | 4    |
| 1.0   | Brud pa membranen                                            | 4    |
| 2.    | Generel information                                          | 5    |
| 2.1   | Anvendelse                                                   | 5    |
| 2.2   | Ikke-korrekt brug                                            | 5    |
| 2.3   | Symboler på pumpen                                           | 6    |
| 2.4   | Garanti                                                      | 6    |
| 2.5   | Typeskilt                                                    | 6    |
| 2.6   | Typenøgle                                                    | 7    |
| 2.7   | Produktoversigt                                              | 8    |
| 3.    | Tekniske data / Mål                                          | 9    |
| 3.1   | Tekniske data                                                | 9    |
| 3.2   | Mål                                                          | 11   |
| 4.    | Samling og installation                                      | 12   |
| 4.1   | Samling af pumpen                                            | 12   |
| 4.1.1 | Krav                                                         | 12   |
| 4.1.2 | Sådan justeres og monteres monterings pladen                 | - 12 |
| 4.1.3 | Sådan fastgøres pumpen til monteringspladen                  | 12   |
| 4.1.4 | Sådan tilpasses betjeningskubens place ring                  | - 12 |
| 4.2   | Hydraulisk tilslutning                                       | 13   |
| 4.3   | Eltilslutning                                                | 14   |
| 5.    | Idriftsætning                                                | 16   |
| 5.1   | Opsætning af menusprog                                       | 16   |
| 5.2   | Udluftning af pumpen                                         | 17   |
| 5.3   | Kalibrering af pumpen                                        | 17   |
| 6.    | Drift                                                        | 19   |
| 6.1   | Betieningselementer                                          | 19   |
| 6.2   | Display og symboler                                          | 19   |
| 6.2.1 | Navigering                                                   | 19   |
| 6.2.2 | Driftstilstande                                              | 19   |
| 6.2.3 | Dvaletilstand (energisparetilstand)                          | 19   |
| 6.2.4 | Oversigt over displayets symboler                            | 20   |
| 6.3   | Hovedmenuer                                                  | 21   |
| 6.3.1 | Drift                                                        | 21   |
| 6.3.2 | Info                                                         | 21   |
| 6.3.3 | Alarm                                                        | 21   |
| 6.3.4 | Setup                                                        | 21   |
| 6.4   | Driftsformer                                                 | 22   |
| 6.4.1 | Manuel                                                       | 22   |
| 6.4.2 | Signal                                                       | 22   |
| 6.4.3 | Analog 0/4-20 mA                                             | 23   |
| 6.4.4 | Batch (signalbaseret)                                        | 24   |

| 6.4.5  | Doseringstidsstyring, cyklus                     | 25 |
|--------|--------------------------------------------------|----|
| 6.4.6  | Doseringstidsstyring, uge                        | 25 |
| 6.5    | Analog udg.                                      | 26 |
| 6.6    | SlowMode                                         | 27 |
| 6.7    | FlowControl                                      | 28 |
| 6.8    | Trykovervågning                                  | 29 |
| 6.8.1  | Trykindstillingsområder                          | 29 |
| 6.8.2  | Kalibrering af tryksensor                        | 29 |
| 6.9    | Flowmåling                                       | 30 |
| 6.10   | AutoFlowAdapt                                    | 30 |
| 6.11   | Automatisk udluftning                            | 30 |
| 6.12   | Lås                                              | 30 |
| 6.12.1 | Midlertidig deaktivering                         | 30 |
| 6.12.2 | Deaktivering                                     | 30 |
| 6.13   | Opsætning af display                             | 31 |
| 6.13.1 | Enheder                                          | 31 |
| 6.13.2 | Ekstra display                                   | 31 |
| 6.14   | Tid + dato                                       | 31 |
| 6.15   | Buskommunikation                                 | 32 |
| 6.15.1 | GENIbus-kommunikation                            | 32 |
| 6.15.2 | Mulige industrielle bustyper                     | 32 |
| 6.15.3 | Aktivering af kommunikation                      | 32 |
| 6.15.4 | Indstilling af busadressen                       | 32 |
| 6.15.5 | Egenskaber for buskommunikation                  | 33 |
| 6.15.6 | Deaktivering af kommunikation                    | 33 |
| 6.15.7 | Kommunikationsfejl                               | 33 |
| 6.16   | Indgange/udgange                                 | 34 |
| 6.16.1 | Relæudgange                                      | 34 |
| 6.16.2 | Eksternt stop                                    | 35 |
| 6.16.3 | Signalerne Tom og Lavt niveau                    | 35 |
| 6.17   | Grundindstillinger                               | 35 |
| 7.     | Service                                          | 36 |
| 7.1    | Regelmæssig vedligeholdelse                      | 36 |
| 7.2    | Rengøring                                        | 36 |
| 7.3    | Servicesystem                                    | 36 |
| 7.4    | Sådan udføres service                            | 37 |
| 7.4.1  | Oversigt over doseringshovedet                   | 37 |
| 7.4.2  | Sådan demonteres membran og ventiler             | 37 |
| 7.4.3  | Sådan genmonteres membran og ventiler            | 38 |
| 7.5    | Sådan nulstilles servicesystemet                 | 38 |
| 7.6    | Brud på membranen                                | 38 |
| 7.6.1  | Afmontering i tilfælde af brud på membra-<br>nen | 39 |
| 7.6.2  | Doseringsvæske i pumpehuset                      | 39 |
| 7.7    | Reparation                                       | 39 |
| 8.     | Fejl                                             | 40 |
| 8.1    | Fejlliste                                        | 41 |
| 8.1.1  | Fejl som udløser fejlmeddelelse                  | 41 |
| 8.1.2  | Generelle fejl                                   | 42 |
| 9.     | Bortskaffelse                                    | 43 |
|        |                                                  |    |

#### Advarsel

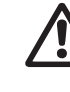

Læs denne monterings- og driftsinstruktion før installation. Følg lokale forskrifter og gængs praksis ved installation og drift.

## 1. Sikkerhedsanvisninger

Denne instruktion indeholder generelle anvisninger som skal overholdes under installation, drift og vedligeholdelse af pumpen. Den skal derfor læses af installatøren og den driftsansvarlige før installation og idriftsætning og skal til enhver tid være tilgængelig på installationsstedet.

#### 1.1 Symboler brugt i dette dokument

#### Advarsel

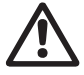

Hvis disse sikkerhedsanvisninger ikke overholdes, kan det medføre personskade.

Forsigtig

Hvis disse sikkerhedsanvisninger ikke overholdes, kan det medføre funktionsfejl eller skade på materiellet.

Bemærk

Råd og anvisninger som letter arbejdet og sikrer pålidelig drift.

#### 1.2 Kvalifikation og uddannelse af personale

Det personale som er ansvarligt for installation, drift og service, skal være tilstrækkeligt kvalificeret til disse opgaver. Ansvarsområder, beslutningsniveauer og tilsyn med personalet skal være nøje fastlagt af den driftsansvarlige. Om nødvendigt, skal personalet uddannes på behørig vis.

#### Risici hvis sikkerhedsanvisningerne ikke følges

Hvis sikkerhedsanvisningerne ikke overholdes, kan det have farlige konsekvenser for personalet, miljøet og pumpen, og det kan føre til at man mister muligheden for at rejse erstatningskrav.

Det kan medføre disse risici:

- Personskade forårsaget af elektrisk, mekanisk og kemisk påvirkning.
- Skade på miljøet og personskade på grund af udsivning af skadelige stoffer.

#### 1.3 Sikkerhedsanvisninger for den driftsansvarlige/brugeren

Den driftsansvarlige skal overholde de sikkerhedsanvisninger som er beskrevet i denne instruktion, eksisterende nationale bestemmelser vedr. beskyttelse af helbredet, miljøbeskyttelses- og ulykkesforebyggende regler samt alle interne arbejds-, drifts- og sikkerhedsregler.

De anvisninger som er angivet på pumpen, skal overholdes.

Udsivede farlige stoffer skal bortskaffes på en måde der ikke er skadelig for personalet eller miljøet. Skade som følge af elektrisk energi skal forhindres. Se regler fra det lokale elforsyningsselskab.

Forsigtig

Før arbejde på pumpen påbegyndes, skal pumpen være i driftstilstanden "Stop" eller være koblet fra strømforsyningen. Anlægget skal være trykløst!

Bemærk

Forsigtig

Netstikket er den separator der adskiller pumpen fra elnettet.

Brug kun originalt tilbehør og originale reservedele. Brug af andre dele kan resultere i bortfald af erstatningsansvar for eventuelle deraf følgende skader.

#### 1.4 Anlægssikkerhed i tilfælde af at doseringspumpen svigter

Doseringspumpen er konstrueret i overensstemmelse med den nyeste teknologi og er fremstillet og testet med stor omhyggelighed.

Hvis den svigter på trods af dette, skal anlæggets overordnede sikkerhed sikres. Brug relevante overvågnings- og styrefunktioner til dette.

> Sørg for at kemikalier som slipper ud af pumpen eller beskadigede rør/slanger ikke forårsager skade på anlægsdele og bygninger.

Vi anbefaler at der installeres lækageovervågning og opsamlingsbakker.

#### 1.5 Doseringskemikalier

#### Advarsel

Før forsyningsspændingen sluttes til igen, skal doseringsrør/-slanger tilsluttes på en sådan måde at kemikalier i pumpehovedet ikke kan sprøjte ud og bringe folk i fare.

Doseringsmediet er under tryk og kan være skadeligt for helbredet og miljøet.

#### Advarsel

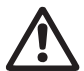

Når man arbejder med kemikalier, skal ulykkesforebyggende foranstaltninger overholdes på installationsstedet (fx skal man bære beskyttelsesudstyr). Overhold kemikaliefabrikantens sikkerhedsdata og sikkerhedsanvisninger

ved omgang med kemikalier!

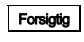

Udluftningsventilen skal være forbundet med en beholder, fx en opsamlingsbakke, via en udluftningsslange.

Doseringsmediet skal være i flydende tilstand!

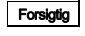

Vær opmærksom på doseringsmediets fryse- og kogepunkt!

Modstandsdygtighed i de medieberørte dele, såsom pumpehoved, ventilkugle, pakninger, rør og slanger, afhænger af doseringsmediet, medietemperaturen og driftstrykket.

Det skal sikres at de medieberørte dele er modstandsdvatige over for dose-

Forsiging ringsmediet under driftsforhold, se datahæftet!

Hvis du har spørgsmål vedrørende materialets modstandsdygtighed og pumpens egnethed til bestemte doseringsmedier, bedes du kontakte Grundfos.

#### 1.6 Brud på membranen

Hvis membranen lækker eller er i stykker, vil doseringsvæske løbe ud af drænhullet (fig. 41, pos. 11) i doseringshovedet. Se afsnit 7.6 Brud på membranen.

#### Advarsel

Eksplosionsfare hvis doseringsmedie er trængt ind i pumpehuset!

Drift med beskadiget membran kan medføre at der trænger doseringsvæske ind i pumpehuset.

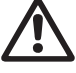

Ved brud på membranen skal strømforsyningen til pumpen straks afbrydes! Sørg for at pumpen ikke kan genstartes ved et uheld!

Afmontér doseringshovedet uden at slutte pumpen til strømforsyningen. Kontrollér at der ikke er trængt doseringsvæske ind i pumpehuset. Gør som beskrevet i afsnit 7.6.1 Afmontering i tilfælde af brud på membranen.

Overhold følgende for at undgå de risici der opstår ved brud på membranen:

- Udfør regelmæssig vedligeholdelse. Se afsnit 7.1 Regelmæssig vedligeholdelse.
- Anvend aldrig pumpen hvis drænhullet er tilstoppet eller snavset.
  - Hvis drænhullet er tilstoppet eller snavset, skal anvisningerne i afsnit 7.6.1 Afmontering i tilfælde af brud på membranen følges.
- Tilslut aldrig en slange i drænhullet. Hvis en slange tilsluttes, er det umuligt at identificere den udstrømmende doseringsvæske.
- Træf de nødvendige forholdsregler for at forhindre skade på helbred og materiel forårsaget af udstrømmende doseringsvæske.
- Anvend aldrig pumpen hvis doseringshovedets skruer er beskadigede eller løse.

# Dansk (DK)

# 2. Generel information

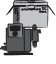

DDA-doseringspumpen er en selvansugende membranpumpe. Den består af et hus med stepmotor og elektronik, et pumpehoved med membran og ventiler og betieningskuben

Pumpen har enestående doseringsegenskaber:

- Optimalt indtag selv med afgassende medier da pumpen altid arbeider med fuld indsugningsslagvolumen.
- Fortløbende dosering eftersom mediet suges op med et kort indsugningsslag, uafhængigt af det eksisterende doseringsflow, og doseres med det længst mulige doseringsslag.

#### 2.1 Anvendelse

Pumpen egner sig til flydende, ikkeslidende og ikkebrændbare medier i overensstemmelse med anvisningerne i denne instruktion.

#### Anvendelsesområder

- drikkevandsbehandling
- spildevandsbehandling
- svømmebadsvandbehandling
- kedelvandsbehandling
- CIP (in situ-renggring)
- kølevandsbehandling
- procesvandsbehandling
- vaskeanlæg
- kemisk industri
- ultrafiltreringsprocesser og omvendt osmose
- kunstvanding
- papir- og papirmasseindustrien
- fødevare- og drikkevareindustrien.

#### 2.2 Ikke-korrekt brug

Vi garanterer kun for pumpens driftssikkerhed hvis den bruges i henhold til afsnit 2.1 Anvendelse.

#### Advarsel

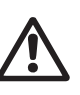

Anden brug eller drift af pumper i omgivelser og under driftsforhold som ikke er godkendte, betragtes som ikke-korrekt og er ikke tilladt. Grundfos er ikke ansvarlig for skader der opstår som følge af forkert brug.

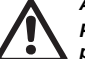

#### Advarsel

Advarsel

Pumpen er IKKE godkendt til drift i eksplosionsfarlige områder!

Der skal bruges en solskærm ved udendørs brug!

Hvis netspændingen afbrydes hyppigt. fx via et relæ, kan det føre til beskadigelse af pumpens elektronik og til at pumpen bryder sammen. Dertil kommer at doseringsnøjagtigheden falder på grund af interne startprocedurer.

Forsigtig

Stvr derfor ikke pumpens dosering via netspændingen.

Brug kun funktionen "Eksternt stop" til at starte og stoppe pumpen!

#### 2.3 Symboler på pumpen

| 0      |                         |                                                                                         |
|--------|-------------------------|-----------------------------------------------------------------------------------------|
| ans    | Symbol                  | Beskrivelse                                                                             |
| k (DK) | $\overline{\mathbb{V}}$ | Farligt punkt.                                                                          |
|        |                         | Træk netstikket ud af stikkontakten i nødsituationer og før alt vedligehold onsarbejde! |
|        |                         | Doseringspumpen overholder kravene til elektrisk beskyttelsesklasse II.                 |

Tilslutning til udluftningsslange ved pumpehoved. Hvis udluftningsslangen er tilsluttet forkert kan det medføre farlige situationer pga. eventuel udsivning af doseringsvæske!

alt vedligeholdelses- og reparati-

TM04 8144 4313

#### 2.4 Garanti

Et garantikrav der er i overensstemmelse med vores generelle salgs- og leveringsbetingelser, er kun gyldigt hvis følgende krav er overholdt:

- Pumpen bruges i overensstemmelse med informationerne i denne instruktion.
- Pumpen adskilles ikke og behandles ikke forkert.
- Vedligeholdelse udføres af autoriseret og kvalificeret personale.

#### 2.5 Typeskilt

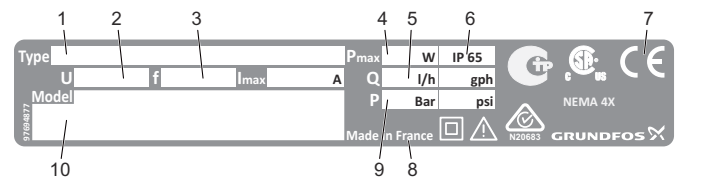

Fig. 1 Typeskilt

| Pos. | Beskrivelse         | Pos. | Beskrivelse                      |
|------|---------------------|------|----------------------------------|
| 1    | Typebetegnelse      | 6    | Kapslingsklasse                  |
| 2    | Spænding            | 7    | Godkendelsesmærke, CE-mærke osv. |
| 3    | Frekvens            | 8    | Oprindelsesland                  |
| 4    | Effektforbrug       | 9    | Maks. driftstryk                 |
| 5    | Maks. doseringsflow | 10   | Model                            |

## 2.6 Typenøgle

Typenøglen bruges til at identificere den specifikke pumpe og ikke til konfigureringsformål.

| Kode                                                           | Eksempel                                                                                                    | DDA   | 7.5- | 16 | AR- | PP/ | V/ | C- | F- | 3 | 1 | U2U2 | F | G |
|----------------------------------------------------------------|----------------------------------------------------------------------------------------------------|-------|------|----|-----|-----|----|----|----|---|---|------|---|---|
|                                                                | Pumpetype                                                                                                    |       |      |    | 1   |     |    | 1  |    |   |   |      |   |   |
|                                                                | Maks. flow [l/h]                                                                                                    |       | -    |    |     |     |    |    |    |   |   |      |   |   |
|                                                                | Maks. tryk [bar]                                                                                                    |       |      |    |     |     |    |    |    |   |   |      |   |   |
| AR<br>FC<br>FCM                                                | <b>Styringsvariant</b><br>Standard<br>AR med FlowControl<br>FC med indbygget flowmåling                                                                                                    |       |      |    | _   |     |    |    |    |   |   |      |   |   |
| PP<br>PVC<br>PV<br>SS                                          | <b>Pumpehovedmateriale</b><br>Polypropylen<br>PVC (polyvinylklorid, kun op til 10 bar)<br>PVDF (polyvinylidenfluorid)<br>Rustfrit stål, DIN 1.4401                                                                                                    |       |      |    |     | _   |    |    |    |   |   |      |   |   |
| E<br>V<br>T                                                    | <b>Pakningsmateriale</b><br>EPDM<br>FKM<br>PTFE                                                                                                    |       |      |    |     |     |    |    |    |   |   |      |   |   |
| C<br>SS                                                        | <b>Ventilkuglemateriale</b><br>Keramik<br>Rustfrit stål, DIN 1.4401                                                                                                    |       |      |    |     |     |    | J  |    |   |   |      |   |   |
| F                                                              | Betjeningskubens placering<br>Frontmonteret (kan ændres til højre eller vens                                                                                                    | stre) |      |    |     |     |    |    |    |   |   |      |   |   |
| 3                                                              | <b>Spænding</b><br>1 x 100-240 V, 50/60 Hz                                                                                                    |       |      |    |     |     |    |    |    |   |   |      |   |   |
| 1<br>2                                                         | <b>Ventiltype</b><br>Standard<br>Fjederbelastet (HV-version)                                                                                                    |       |      |    |     |     |    |    |    |   | - |      |   |   |
| U2U2<br>U7U7<br>AA<br>VV<br>XX<br>I001<br>I002<br>I003<br>I004 | Tilslutning på indsugnings-/afgangssiden           Slange, 4/6 mm, 6/9 mm, 6/12 mm, 9/12 mm           Slange 0,17" x 1/4"; 1/4" x 3/8"; 3/8" x 1/2"           Indvendigt gevind, Rp 1/4 (rustfrit stål)           Indvendigt gevind, Rp 1/4 (rustfrit stål)           Indvendigt gevind, 1/4" NPT (rustfrit stål)           Ingen tilslutning           Installationssæt*           Slange, 4/6 mm (op til 7,5 l/h, 13 bar)           Slange, 0,17" x 1/4" (Op til 7,5 l/h, 13 bar)           Slange, 0,17" x 1/4" (op til 60 l/h, 10 bar) |       |      |    |     |     |    |    |    |   |   |      |   |   |
| F<br>B<br>G<br>I<br>E<br>J<br>L                                | Netstik<br>EU<br>USA, Canada<br>UK<br>Australien, New Zealand, Taiwan<br>Schweiz<br>Japan<br>Argentina                                                                                                    |       |      |    |     |     |    |    |    |   |   |      |   |   |
| G                                                              | Konstruktion<br>Grundfos                                                                                                    |       |      |    |     |     |    |    |    |   |   |      |   | • |

\* Består af: 2 pumpetilslutninger, bundventil, indsprøjtningsenhed, 6 m PE-afgangsslange, 2 m PVC-sugeslange, 2 m PVC-udluftningsslange (4/6 mm)

#### 2.7 Produktoversigt

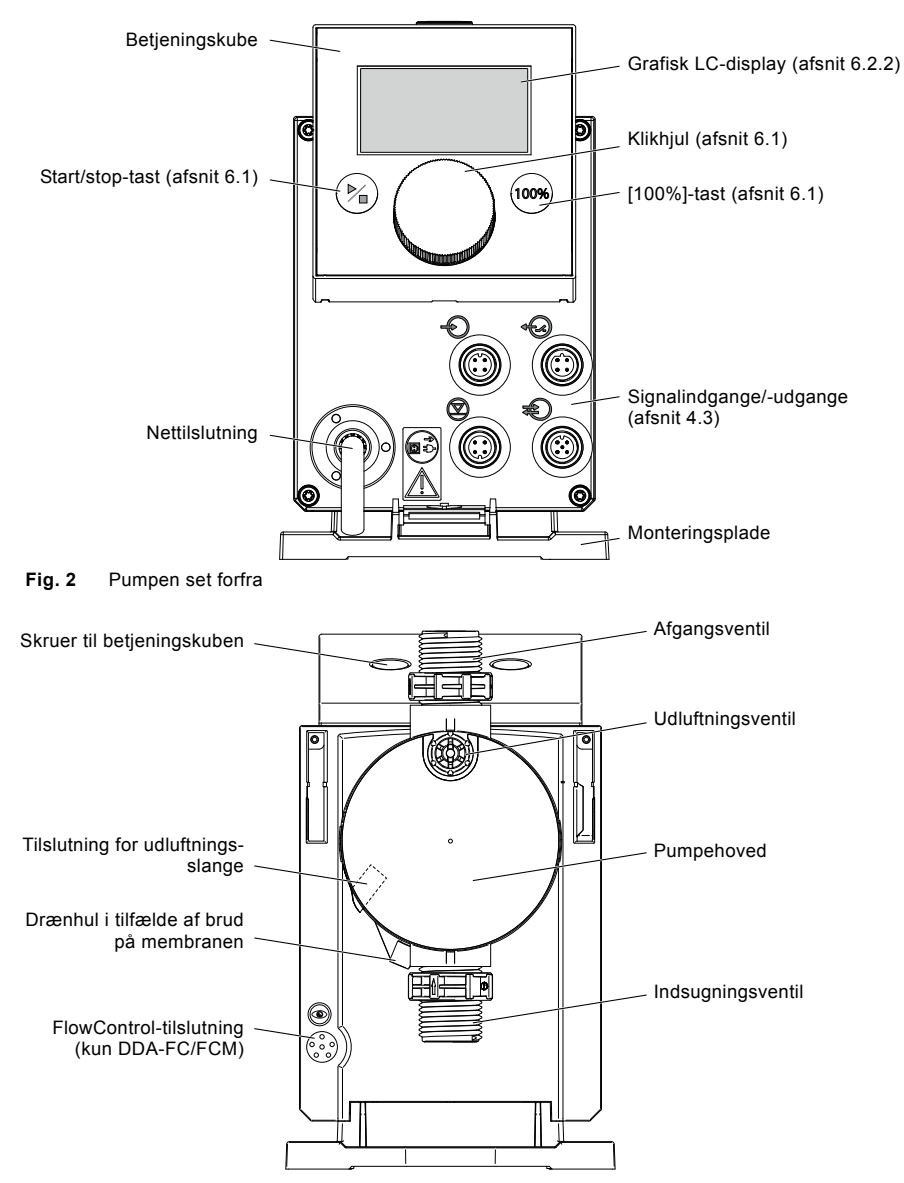

Fig. 3 Pumpen set bagfra

# 3. Tekniske data / Mål

#### 3.1 Tekniske data

| 3. Tekniske da<br>3.1 Tekniske da | ata / Mål<br>ta                                                                                         |                  |        |        |        | PA<br>Q |  |
|-----------------------------------|----------------------------------------------------------------------------------------------------|------------------|--------|--------|--------|---------|--|
| Data                              |                                                                                                    |                  | 7.5-16 | 12-10  | 17-7   | 30-4    |  |
|                                   | Indstillingsområde                                                                                      | [1:X]            | 3000   | 1000   | 1000   | 1000    |  |
|                                   | Maka daaaringamenada                                                                                    | [l/h]            | 7,5    | 12,0   | 17,0   | 30,0    |  |
|                                   | Maks. doseringsmængde                                                                                   | [gph]            | 2,0    | 3,1    | 4,5    | 8,0     |  |
|                                   | Make deseringsmanade i SlowMode 50 %                                                                    | [l/h]            | 3,75   | 6,00   | 8,50   | 15,00   |  |
|                                   |                                                                                                    | [gph]            | 1,00   | 1,55   | 2,25   | 4,00    |  |
|                                   | Make doseringsmængde i SlowMode 25 %                                                                    | [l/h]            | 1,88   | 3,00   | 4,25   | 7,50    |  |
|                                   |                                                                                                    | [gph]            | 0,50   | 0,78   | 1,13   | 2,00    |  |
|                                   | Min doseringsmængde                                                                                     | [l/h]            | 0,0025 | 0,0120 | 0,0170 | 0,0300  |  |
|                                   |                                                                                                    | [gph]            | 0,0007 | 0,0031 | 0,0045 | 0,0080  |  |
|                                   | Make driftstryk <sup>6)</sup>                                                                           | [bar]            | 16     | 10     | 7      | 4       |  |
|                                   |                                                                                                    | [psi]            | 230    | 150    | 100    | 60      |  |
|                                   | Maks. slagfrekvens <sup>1)</sup>                                                                        | [slag/<br>min]   | 190    | 155    | 205    | 180     |  |
|                                   | Slagvolumen                                                                                             | [ml]             | 0,74   | 1,45   | 1,55   | 3,10    |  |
|                                   | Gentagelsesnøjagtighed                                                                                  | [%]              |        | ±      | 1      |         |  |
|                                   | Maks. sugehøjde i drift <sup>2)</sup>                                                                   | [m]              |        | 6      | 6      |         |  |
|                                   | Maks. sugehøjde ved ansugning med våde ventiler <sup>2)</sup>                                           | [m]              | 2      | 3      | 3      | 2       |  |
| Mekaniske data                    | Min. trykforskel mellem indsugnings- og afgangssiden                                                    | 1 (FC og FCM: 2) |        |        |        |         |  |
|                                   | Maks. tilløbstryk på indsugningssiden                                                                   | [bar]            |        | 2      |        |         |  |
|                                   | Maks. viskositet i SlowMode 25 % med fje-<br>derbelastede ventiler <sup>3)</sup>                        | [mPas]<br>(= cP) | 2500   | 2500   | 2000   | 1500    |  |
|                                   | Maks. viskositet i SlowMode 50 % med fjederbelastede ventiler $^{3)}$                                   | [mPas]<br>(= cP) | 1800   | 1300   | 1300   | 600     |  |
|                                   | Maks. viskositet uden SlowMode med fje-<br>derbelastede ventiler <sup>3)</sup>                          | [mPas]<br>(= cP) | 600    | 500    | 500    | 200     |  |
|                                   | Maks. viskositet uden fjederbelastede ventiler <sup>3)</sup>                                            | [mPas]<br>(= cP) | 50     | 300    | 300    | 150     |  |
|                                   | Min. indvendig diameter på slange/rør på indsugnings-/afgangssiden <sup>2), 4)</sup>                    | [mm]             | 4      | 6      | 6      | 9       |  |
|                                   | Min. indvendig diameter på slange/rør på<br>indsugnings-/afgangssiden<br>(høj viskositet) <sup>4)</sup> | [mm]             |        | 9      |        |         |  |
|                                   | Min./maks. medietemperatur                                                                              | [° C]            |        | -10    | /45    |         |  |
|                                   | Min./maks. omgivelsestemperatur                                                                         | [° C]            |        | 0/     | 45     |         |  |
|                                   | Min./maks. lagertemperatur                                                                              | [° C]            |        | -20    | /70    |         |  |
|                                   | Maks. relativ luftfugtighed<br>(uden kondens)                                                           | [%]              |        | 9      | 6      |         |  |
|                                   | Maks. højde over havoverfladen                                                                          | [m]              |        | 20     | 00     |         |  |

| Data                                         |                                                      | 7.5-16     | 12-10 | 17-7              | 30-4             |          |
|----------------------------------------------|------------------------------------------------------|------------|-------|-------------------|------------------|----------|
|                                              | Spænding                                             | [V]        | 100   | -240 V, –<br>50/6 | 10 %/+10<br>0 Hz | ) %,     |
|                                              | Netkablets længde                                    | [m]        |       | 1                 | ,5               |          |
|                                              | Maks. startstrømstød i 2 ms (100 V)                  | [A]        |       | 8                 | 3                |          |
| Elektriske data                              | Maks. startstrømstød i 2 ms (230 V)                  | [A]        |       | 2                 | 5                |          |
|                                              | Maks. effektforbrug P <sub>1</sub>                   | [W]        |       | 24                | 4 <sup>5)</sup>  |          |
|                                              | Kapslingsklasse                                      |            |       | IP65, N           | ema 4X           |          |
|                                              | Elektrisk beskyttelsesklasse                         |            |       | I                 | I                |          |
|                                              | Forureningsgrad                                      |            | 2     | 2                 |                  |          |
|                                              | Maks. belastning for niveauindgang                   |            |       | 12 V,             | 5 mA             |          |
|                                              | Maks. belastning for signalindgang                   |            |       | 12 V,             | 5 mA             |          |
| Signalindgang                                | Maks. belastning for Eksternt stop-indgang           |            |       | 12 V,             | 5 mA             |          |
|                                              | Min. signallængde                                    | [ms]       | 5     |                   |                  |          |
|                                              | Maks. signalfrekvens                                 | [Hz]       | 100   |                   |                  |          |
| e.ggg                                        | Impedans ved 0/4-20 mA analog indgang                | [Ω]        | 15    |                   |                  |          |
|                                              | Den analoge indgangs nøjagtighed<br>(fuldskalaværdi) | [%]        | ± 1,5 |                   |                  |          |
|                                              | Min. opløsning for den analoge indgang               | [mA]       |       | 0,                | 05               |          |
|                                              | Maks. modstand i niveau-/signalkredsen               | [Ω]        | 1000  |                   |                  |          |
|                                              | Maks. ohmisk belastning af relæudgangen              | [A]        |       | 0                 | ,5               |          |
|                                              | Maks. spænding på relæudgang/analog<br>udgang        | [V]        |       | 30 VDC            | /30 VAC          |          |
| Signaludgang                                 | Impedans ved 0/4-20 mA analog udgang                 | [Ω]        |       | 50                | 00               |          |
|                                              | Den analoge udgangs nøjagtighed<br>(fuldskalaværdi)  | [%]        |       | ± ′               | 1,5              |          |
|                                              | Min. opløsning for den analoge udgang                | [mA]       | 0,02  |                   |                  |          |
|                                              | Vægt (PVC, PP, PVDF)                                 | [kg]       | 2,4   | 2                 | ,4               | 2,6      |
| Vægt/<br>størrelse                           | Vægt (rustfrit stål)                                 | [kg]       | 3,2   | 3                 | ,2               | 4,0      |
|                                              | Membrandiameter                                      | [mm]       | 44    | 5                 | 0                | 74       |
| Lydtryk                                      | Maks. lydtryksniveau                                 | [dB(A)] 60 |       |                   |                  |          |
| Godkendelser CE, CB, CSA-US, NSF61, GOST/TR, |                                                      |            |       |                   |                  | , C-Tick |

<sup>1)</sup> Maks. slagfrekvens varierer med kalibreringen

2) Data er baseret på målinger med vand

<sup>3)</sup> Maks. sugehøjde: 1 m, doseringsmængden er reduceret (ca. 30 %)

<sup>4)</sup> Sugeledningens længde: 1,5 m, afgangsledningens længde: 10 m (ved maks. viskositet)

5) Med E-Box

6) PVC (polyvinylklorid), kun op til 10 bar

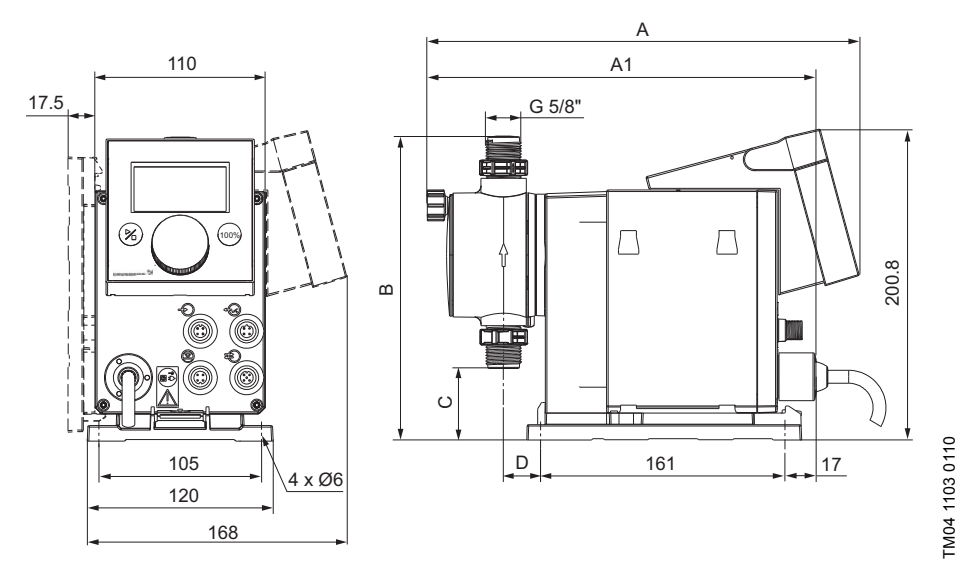

## Fig. 4 Målskitse

| Pumpetype      | A [mm] | A1 [mm] | B [mm] | C [mm] | D [mm] |
|----------------|--------|---------|--------|--------|--------|
| DDA 7.5-16     | 280    | 251     | 196    | 46,5   | 24     |
| DDA 12-10/17-7 | 280    | 251     | 200,5  | 39,5   | 24     |
| DDA 30-4       | 295    | 267     | 204,5  | 35,5   | 38,5   |

Dansk (DK)

## 4. Samling og installation

#### Australien:

Installationen af dette produkt skal ske i overensstemmelse

med AS/NZS3500! Bemærk Nummer på egnethedserklæring: CS9431

C-Tick-nummer: N20683

#### 4.1 Samling af pumpen

#### Advarsel

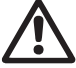

Installer pumpen sådan at den driftsansvarlige nemt kan nå stikket under drift. Derved kan den driftsansvarlige nemt afbryde forbindelsen til elnettet i nødsituationer!

Pumpen leveres med en monteringsplade. Monteringspladen kan monteres lodret, fx på en væg, eller vandret, fx på en tank. Det kræver kun nogle få hurtige trin at fæstne pumpen sikkert på monteringspladen ved hiælp af et kliksvstem.

Pumpen kan let frigøres fra monteringspladen i forbindelse med vedligeholdelse.

#### 4.1.1 Krav

- Monteringsfladen skal være stabil og må ikke vibrere
- Dosering skal foregå lodret opad.

#### 4.1.2 Sådan justeres og monteres monteringspladen

- Lodret montering: Monteringspladens kliksystem skal vende opad.
- Vandret montering: Monteringspladens kliksvstem skal befinde sig modsat pumpehovedet.
- Monteringspladen kan bruges som boreskabelon. se fig. 4 for hulafstand.

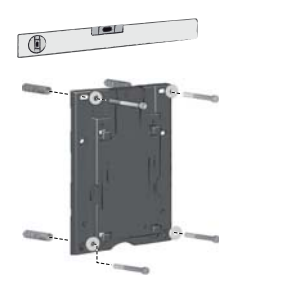

Fig. 5 Sådan placeres monteringspladen

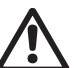

#### Advarsel Sørg for ikke at beskadige kabler,

rør og slanger under installationen!

- 1. Markér borehullerne.
- 2. Bor hullerne.
- 3. Fastgør monteringspladen til væggen, på et beslag eller på en tank med fire skruer, diameter 5 mm.

#### 4.1.3 Sådan fastgøres pumpen til monteringspladen

1. Anbring pumpen på monteringspladens støttekroge, vip pumpen på plads og giv den et let tryk til den sidder fast.

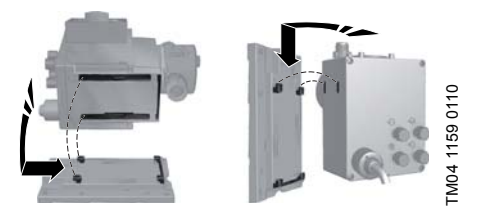

Fia. 6 Sådan fastgøres pumpen

#### 4.1.4 Sådan tilpasses betieningskubens placering

Betieningskuben er monteret på pumpens forside ved levering. Den kan drejes 90 ° til hver side så brugeren kan vælge at betiene pumpen fra enten høire eller venstre side.

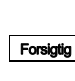

-M04 1162 0110

#### Garantien for kapslingsklassen (IP65/ NEMA 4X) og for beskyttelse imod stød gælder kun hvis betjeningskuben er monteret korrekt!

Forsigtig

#### Pumpen skal være koblet fra strømforsvningen!

- 1. Fjern forsigtigt beskyttelseshætterne på betjeningskuben med en tvnd skruetrækker.
- 2. Løsn skruerne.
- 3. Løft forsigtigt betjeningskuben, og sørg for at undgå at trække i fladkablet.
- 4. Drej betjeningskuben 90 ° og fastgør den igen. - Sørg for at O-ringen sidder korrekt.
- Spænd skruerne let til og fastgør beskyttelses-5. hætterne.

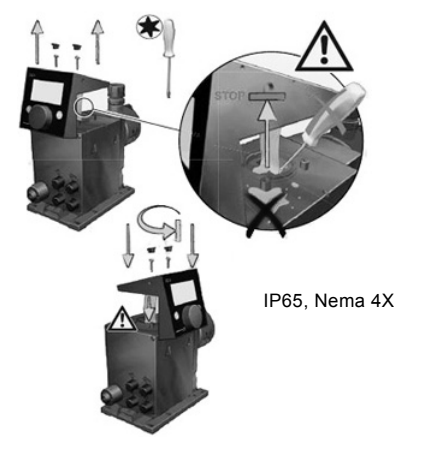

M04 1182 0110

Fig. 7 Sådan tilpasses betjeningskubens placerina

# Dansk (DK)

# 4.2 Hydraulisk tilslutning

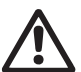

Risiko for ætsning!

Bær beskyttelsesudstyr (handsker og briller) når der arbejdes med pumpehoved, tilslutninger og slanger eller rørledninger!

Pumpehovedet kan indeholde vand fra fabrikstesten.

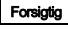

Når der skal doseres medier som ikke må komme i kontakt med vand, skal et andet medie doseres først!

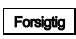

Der garanteres kun for fejlfri funktion hvis rør og slanger er leveret af Grundfos!

Forsigtig

Rør og slanger skal overholde de trykgrænser som er angivet i afsnit 3.1 Tekniske data!

#### Vigtige informationer om installationen

- Læg mærke til sugehøjde og rør- og slangediameter, se afsnit 3.1 Tekniske data.
- Afkort slanger vinkelret.
- Sørg for at der ikke er sløjfer eller knæk på slanger.
- Sugeledningen skal være så kort som mulig.
- Før altid sugeledningen opad mod sugeventilen.
- Hvis der installeres et filter i sugeledningen, bliver hele anlægget beskyttet imod snavs, og det mindsker risikoen for lækager.
- Kun styringsvariant FC/FCM: Hvis afgangsmængden < 1 l/h, anbefaler vi at bruge en ekstra fjederbelastet ventil (ca. 3 bar) på afgangssiden for at sikre at der skabes det nødvendige differenstryk.

#### Fremgangsmåde ved tilslutning af slange

- 1. Skub omløber og spændering ind over slangen.
- 2. Skub den koniske del helt ind i slangen, se fig. 8.
- 3. Fastgør den koniske del med slange til den tilsvarende pumpeventil.
- Spænd omløberen med fingrene.
   Brug ikke værktøi!
- 5. Efterspænd omløbere efter 2-5 driftstimer hvis der bruges pakninger af PTFE!
- Tilslut udluftningsslangen til den dertil hørende tilslutning (se fig. 3), og lad den ende i en tank eller opsamlingsbakke.

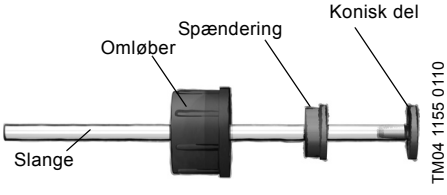

Fig. 8 Hydraulisk tilslutning

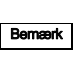

Trykforskellen mellem indsugnings- og afgangssiden skal være mindst 1 bar/14,5 psi!

Forsigtig

Tilspænd doseringshovedets skruer med en momentnøgle (4 Nm) én gang før idriftsætning og igen efter 2-5 driftstimer.

#### Installationseksempel

Pumpen giver forskellige installationsmuligheder. På billedet herunder er pumpen installeret sammen med en sugeledning, niveauafbryder og multifunktionsventil på en Grundfos-tank.

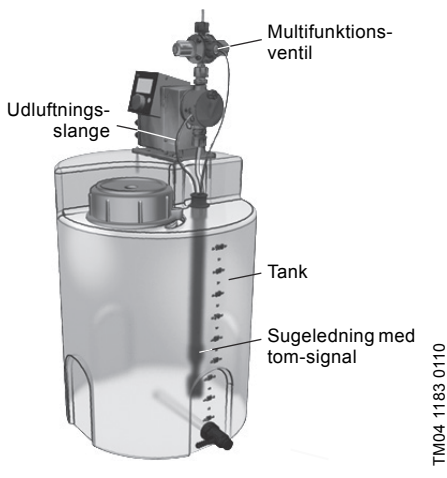

Fig. 9 Installationseksempel

#### 4.3 Eltilslutning

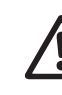

#### Advarsel

Garantien for kapslingsklassen (IP65/NEMA 4X) gælder kun hvis stik og bekyttelseshætter er monteret korrekt!

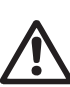

#### Advarsel

Pumpen kan starte automatisk når netspændingen tilsluttes! Stik og kabel må ikke udsættes for træk!

#### Netstikket er den separator der adskiller pumpen fra elnettet.

Bermærk Pumpens mærkespænding, se afsnit 2.5 Typeskilt, skal passe til spændingen på installationsstedet.

#### Signaltilslutninger

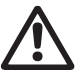

#### Advarsel

De elektriske kredsløb for eksterne enheder der er tilkoblet pumpeindgangene, skal adskilles fra farlig spænding ved hjælp af dobbeltisolering eller forstærket isolering!

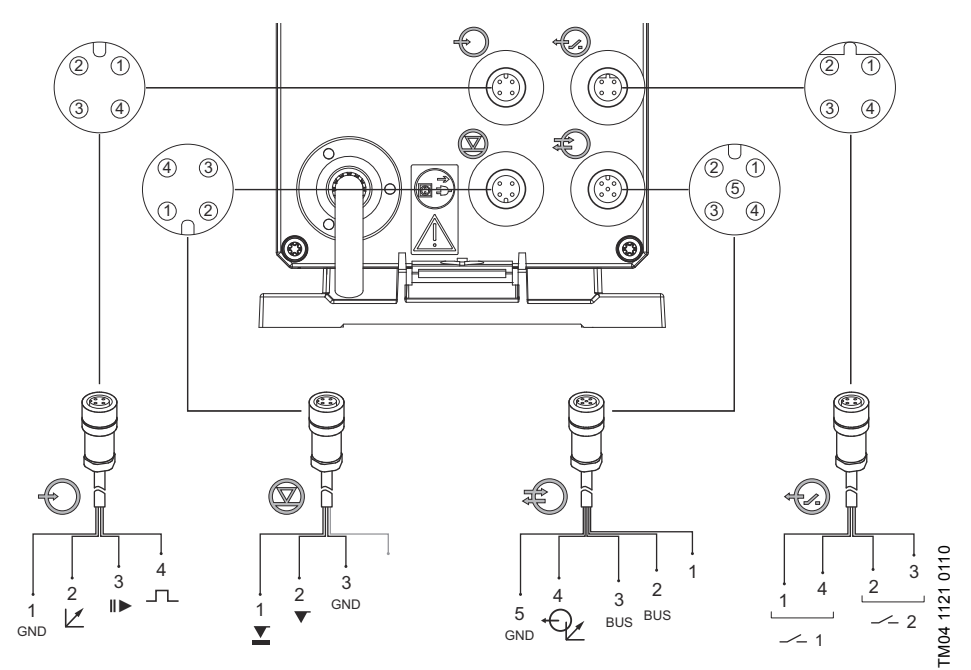

Fig. 10 Forbindelsesdiagram for de elektriske tilslutninger

#### Analog indgang, Eksternt stop-indgang og signalindgang

|            | Funktion      |            | Stikben |       |        |           |  |  |
|------------|---------------|------------|---------|-------|--------|-----------|--|--|
|            | FUNKTION      | 1/brun     | 2/hvid  | 3/blå | 4/sort | Stiktype  |  |  |
| $\bigcirc$ | Analog        | GND/(-) mA | (+) mA  |       |        | mA-signal |  |  |
|            | Eksternt stop | Jord (GND) |         | Х     |        | Signal    |  |  |
|            | Signal        | Jord (GND) |         |       | х      | Signal    |  |  |
|            |               |            |         |       |        |           |  |  |

Niveausignaler: Tom-signal og Lavt-niveau-signal

|  | Funktion           | Stikben |   |            |   |            |  |
|--|--------------------|---------|---|------------|---|------------|--|
|  | Funktion -         | 1       | 2 | 3          | 4 | - Stiktype |  |
|  | Lavt-niveau-signal | Х       |   | Jord (GND) |   | Signal     |  |
|  | Tom-signal         |         | Х | Jord (GND) |   | Signal     |  |

#### GENIbus, Analog udg.

Forsigitig Risiko for beskadigelse af produktet pga. kortslutning! Stikben 1 leverer 30 VDC. Undgå at kortslutte stikben 1 med de andre stikben!

|   |             | Stikben |                |                |        |                |           |  |  |
|---|-------------|---------|----------------|----------------|--------|----------------|-----------|--|--|
| Ð | Funktion    | 1/brun  | 2/hvid         | 3/blå          | 4/sort | 5/gul/<br>grøn | Stiktype  |  |  |
|   | GENIbus     | +30 V   | GENIbus<br>TXD | GENIbus<br>RXD |        | Jord (GND)     | Bus       |  |  |
|   | Analog udg. |         |                |                | (+) mA | GND/(-) mA     | mA-signal |  |  |
|   |             |         |                |                |        |                |           |  |  |

Relæudgange

|        | Funktion |        | Céiltéirea |       |        |          |
|--------|----------|--------|------------|-------|--------|----------|
| ÷ [/.) | FUNKTION | 1/brun | 2/hvid     | 3/blå | 4/sort | Stiktype |
|        | Relæ 1   | Х      |            |       | Х      | Signal   |
|        | Relæ 2   |        | Х          | Х     |        | Signal   |

#### Signaltilslutning af FlowControl

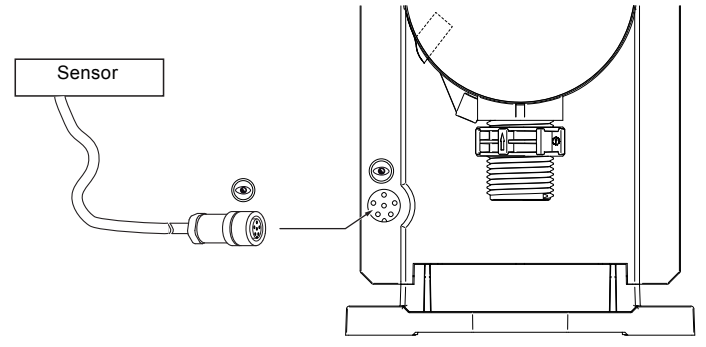

#### 5. Idriftsætning

**5.1 Opsætning af menusprog** Betjeningselementerne beskrives i afsnit 6.

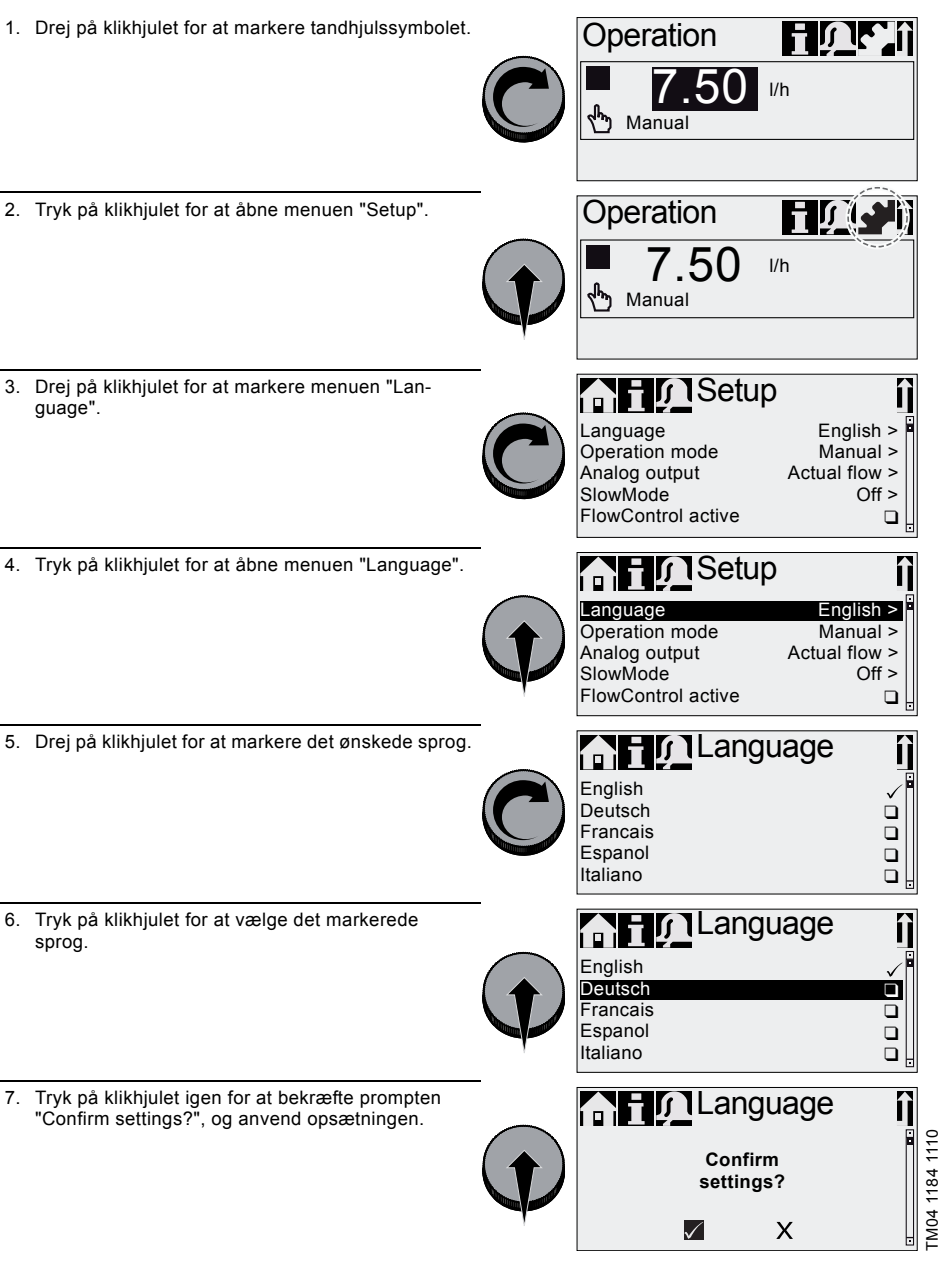

Fig. 12 Opsætning af menusprog

#### 5.2 Udluftning af pumpen

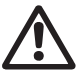

Bernærk

#### Advarsel

Udluftningsslangen skal være tilsluttet korrekt og ende i en egnet tank!

- 1. Åbn udluftningsventilen ca. en halv omgang.
- Tryk på [100%]-tasten (udluftningstasten) og hold den inde indtil der kommer en ubrudt strøm af væske uden bobler ud af udluftningsslangen.
- 3. Luk udluftningsventilen.

Tryk på [100%]-tasten og drej samtidig klikhjulet med uret for at øge varigheden af processen til op til 300 sekunder. Slip tasten når du har indstillet sekunderne.

#### 5.3 Kalibrering af pumpen

Pumpen er fra fabrikken kalibreret til et medie med en viskositet lig med vands ved maksimalt modtryk (se afsnit 3.1 Tekniske data).

Hvis pumpen bruges med et modtryk som afviger herfra, eller hvis der doseres et medie med afvigende viskositet, skal pumpen kalibreres.

For pumper med FCM-styring er det ikke nødvendigt at kalibrere pumpen hvis modtrykket afviger, så længe funktionen "AutoFlowAdapt"er aktiveret (se afsnit 6.10 AutoFlowAdapt).

#### Krav

- Pumpen er tilsluttet hydraulisk og elektrisk (se afsnit 4. Samling og installation).
- Pumpen er integreret i doseringsprocessen under driftsbetingelser.
- Pumpehovedet og sugeslangen er fyldt med doseringsmedie.
- Pumpen er blevet udluftet.

#### Kalibreringsproces – eksempel DDA 7.5-16

- 1. Fyld et målebæger med doseringsmedie. Anbefalede påfyldningsmængder V<sub>1</sub>:
  - DDA 7.5-16: 0,3 I
  - DDA 12-10: 0,5 I
  - DDA 17-7: 1,0 I
  - DDA 30-4: 1,5 l
- Aflæs og notér påfyldningsmængde V<sub>1</sub> (fx 300 ml).
- 3. Anbring sugeslangen i målebægeret.

Ralibrering

Kalibr. mængde

Kalibr. mængde

Kalibrering

200

Slag:

Slag:

t

START

STOP 0.0000ml

1

START

STOP 125ml

 $V_1 = 300 \text{ mJ}$ 

- Start kalibreringsprocessen i menuen "Setup > Kalibrering".
- Pumpen udfører 200 pumpeslag og viser den fabriksindstillede kalibreringsværdi, fx 125 ml, i displayet.
- Fjern sugeslangen fra målebægeret og kontrollér den tilbageværende mængde V<sub>2</sub> (fx 170 ml).
- 7. Beregn på basis af V<sub>1</sub> og V<sub>2</sub> den faktisk doserede mængde V<sub>d</sub> = V<sub>1</sub> V<sub>2</sub> (fx 300 ml 170 ml = 130 ml).
- $V_{d} = V_{1} V_{2} = 130 \text{ m}$

V<sub>2</sub> = 170 ml

- 8. Indstil og anvend V<sub>d</sub> i kalibreringsmenuen.
- Pumpen er kalibreret.

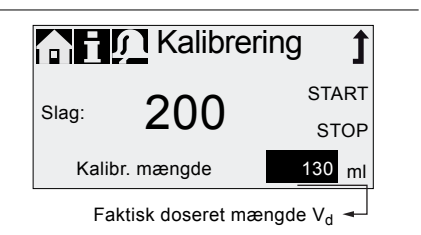

# 6. Drift

#### 6.1 Betjeningselementer

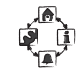

Pumpens betjeningspanel består af et display og betjeningselementer.

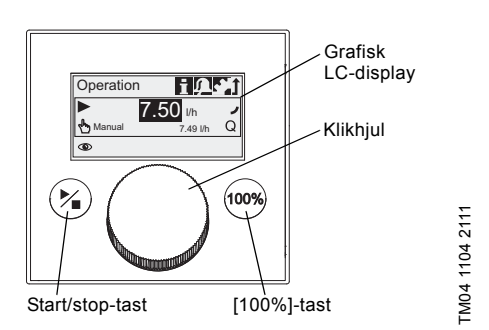

#### Fig. 13 Betjeningspanel

#### Taster

| Tast                | Funktion                                    |
|---------------------|---------------------------------------------|
| Start/<br>stop-tast | Starter og stopper pumpen.                  |
| [100%]-tast         | Pumpen doserer maksimalt uanset driftsform. |

#### Klikhjul

Klikhjulet bruges til at navigere igennem menuerne og til at vælge og bekræfte disse.

Når klikhjulet drejes med uret, bevæger markøren sig trinvis mod højre i displayet. Når klikhjulet drejes mod uret, bevæger markøren sig trinvis mod venstre i displayet.

#### 6.2 Display og symboler

#### 6.2.1 Navigering

I hovedmenuerne "Info", "Alarm" og "Setup" vises valgmuligheder og undermenuer i linjerne nedenunder. Brug "Tilbage"-symbolet for at vende tilbage til det forrige menuniveau. Rullepanelet i højre side af displayet viser at der findes flere menupunkter som ikke er vist.

Det aktiverede symbol (markørens position) blinker. Tryk på klikhjulet for at bekræfte dit valg og åbne det næste menuniveau. Den aktiverede menu vises som tekst, de andre hovedmenuer vises som symboler. Markørens position er markeret med sort i undermenuerne.

Vælg værdien ved at placere markøren på en værdi og trykke på klikhjulet. Når du drejer klikhjulet med uret, øges værdien; når du drejer mod uret, mindskes værdien. Endnu et tryk på klikhjulet frigør markøren igen.

#### 6.2.2 Driftstilstande

Pumpens driftstilstand vises med et symbol og displayets farve.

| Display | Fejl     | Driftstilstand |         |         |
|---------|----------|----------------|---------|---------|
| Hvid    | -        | Stop           | Standby |         |
| Grøn    | -        |                |         | l drift |
| Gul     | Advarsel | Stop           | Standby | I drift |
| Rød     | Alarm    | Stop           | Standby |         |

#### 6.2.3 Dvaletilstand (energisparetilstand)

Hvis pumpens betjeningselementer ikke røres i 30 sekunder i hovedmenuen "Drift", forsvinder overskriften. Efter to minutter reduceres lysstyrken i displayet.

Hvis pumpens betjeningselementer ikke røres i andre menuer i to minutter, skifter displayet tilbage til hovedmenuen "Drift", og lysstyrken i displayet reduceres. Denne tilstand bliver annulleret når pumpen igen betjenes eller der opstår en fejl.

#### 6.2.4 Oversigt over displayets symboler

Følgende displaysymboler kan forekomme i menuerne.

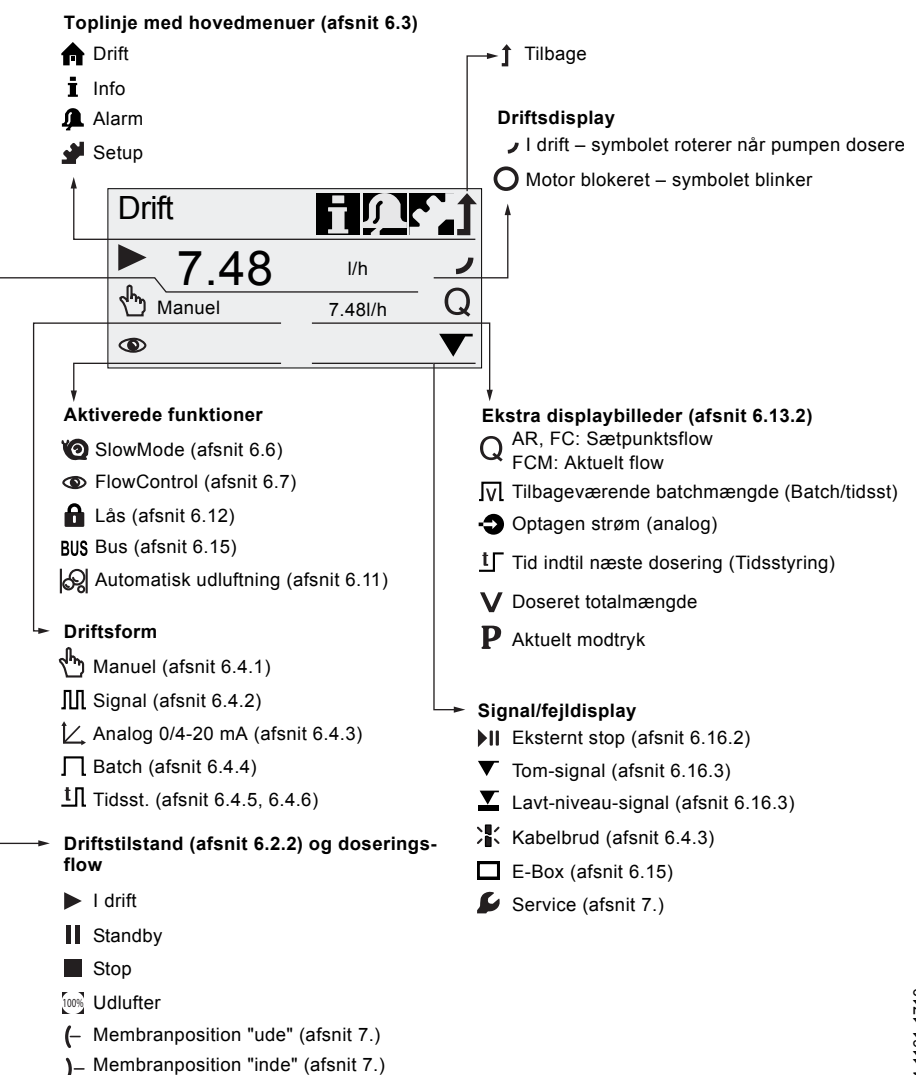

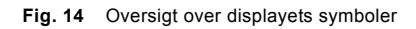

#### 6.3 Hovedmenuer

Hovedmenuerne vises som symboler øverst i displayet. Den aktuelle menu vises som tekst.

#### 6.3.1 Drift

Hovedmenuen "Drift" viser statusinformationer, såsom doseringsflow, valgt driftsform og driftstilstand.

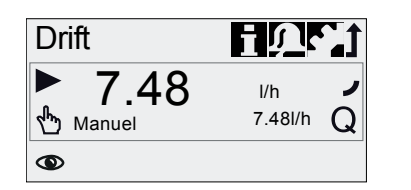

#### 6.3.2 Info

i Under hovedmenuen "Info" kan du finde dato. tidspunkt og informationer om den aktuelle doseringsproces, forskellige tællere, produktdata og status for servicesystemet. Informationerne kan fremkaldes under drift.

Servicesystemet kan ligeledes nulstilles herfra.

| nfc          | )            | <u>Úr j</u> |        |
|--------------|--------------|-------------|--------|
| То           | 18.02.2010   | 12:34       |        |
| Modtryk      |              | 15.0        |        |
| Tællere      |              | bar         |        |
| Service      |              | >           |        |
| Servicesæ    | t            | - 🖯         |        |
| Nulstil serv | ricesystemet |             | 0      |
| Softwareve   | ersion:      |             | )<br>Q |
| Serienumn    | ner:         | V0.20       | 90     |
| Produktnur   | nmer:        |             | Ę      |
| Typenøgle    |              |             | 04     |
|              |              |             | Σ      |

#### Tællere

Menuen "Info > Tællere" indeholder følgende tællere:

| Tællere                                                  | Kan nulstil-<br>les |
|----------------------------------------------------------|---------------------|
| Mængde                                                   |                     |
| Doseret totalmængde i [l] eller ame-<br>rikanske gallons | Ja                  |
| Driftstimer                                              |                     |
| Akkumulerede driftstimer<br>(pumpe tilsluttet) [h]       | Nej                 |
| Motorens driftstid                                       | Noi                 |
| Akkumuleret motordriftstid [h]                           | Nej                 |
| Slag                                                     | Noi                 |
| Akkumuleret antal pumpeslag                              | Nej                 |
| Strøm til/fra                                            |                     |
| Akkumuleret antal gange hvor<br>strømmen blev tilsluttet | Nej                 |

#### 6.3.3 Alarm

Hovedmenuen "Alarm" viser fejl.

A

الو

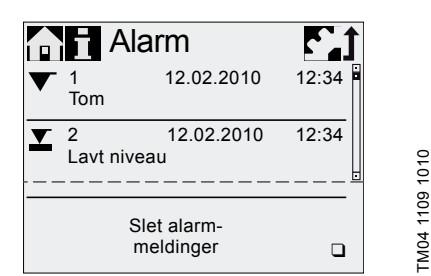

Op til 10 advarsler og alarmer er oplistet i kronologisk orden med dato, tid og årsag. Hvis listen er fuld. vil den ældste post blive overskrevet, se afsnit 8. Fejl.

#### 6.3.4 Setup

TM04 1157 2011

Hovedmenuen "Setup" indeholder menuer til brug for pumpekonfigurering. I de følgende afsnit beskrives disse menuer.

# Bemærk

#### Kontroller alle pumpeindstillinger efter ændring i menuen "Setup".

|                          | 1            |        |   |
|--------------------------|--------------|--------|---|
|                          | <u> </u>     | Afsnit |   |
| Sprog                    | Dansk >      | 5.1    |   |
| Driftsform               | Signal >     | 6.4    |   |
| Hukommelse*              |              | 6.4.2  |   |
| Analog profil            | >            | 6.4.3  |   |
| Batchmængde*             | 1.06 I       | 6.4.4  |   |
| Dostid[mm:ss]*           | 7:50         | 6.4.4  |   |
| Doseringstidsstyring, cy | /klus* >     | 6.4.5  |   |
| Doseringstidsstyring, ug | ge* >        | 6.4.6  |   |
| Analog udg. Ak           | tuelt flow > | 6.5    |   |
| SlowMode                 | Fra >        | 6.6    |   |
| FlowControl aktiv*       |              | 6.7    |   |
| FlowControl*             | >            | 6.7    |   |
| Trykovervågning*         | >            | 6.8    |   |
| AutoFlowAdapt*           |              | 6.10   |   |
| Automatisk udluftning    |              | 6.11   |   |
| Kalibrering              | >            | 5.3    |   |
| Lås                      | Fra >        | 6.12   | 0 |
| Display                  | >            | 6.13   | 5 |
| Tid + dato               | >            | 6.14   |   |
| Bus                      | >            | 6.15   | 7 |
| Indgange/udgange         | >            | 6.16   | 4 |
| Grundindstillinger       | >            | 6.17   | Ž |

Disse undermenuer vises kun for specifikke fabriksindstillinger og styringsvarianter. Indholdet af menuen "Setup" varierer også afhængig af driftsformen.

#### 6.4 Driftsformer

Der kan vælges mellem seks forskellige driftsformer i menuen "Setup > Driftsform".

- Manuel. se afsnit 6.4.1
- Signal, se afsnit 6.4.2
- Analog 0-20 mA, se afsnit 6.4.3 Analog 4-20 mA, se afsnit 6.4.3
- Batch (signalbaseret), se afsnit 6.4.4
- Doseringstidsstyring, cyklus, se afsnit 6.4.5
- Doseringstidsstyring, uge, se afsnit 6.4.6

#### 6.4.1 Manuel

 $\sqrt{h_{m}}$ I denne driftsform doserer pumpen konstant det doseringsflow som er indstillet med klikhjulet. Doseringsflowet indstilles i l/h eller ml/h i menuen "Drift". Pumpen skifter automatisk mellem enhederne. Alternativt kan displayet omstilles til at vise amerikanske enheder (gph). Se afsnit 6.13 Opsætning af display.

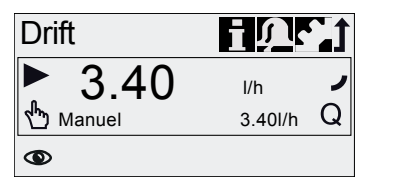

Fig. 15 Driftsform Manuel

Indstillingsområdet afhænger af pumpetypen:

| Turne      | Indstillingsområde* |            |  |
|------------|---------------------|------------|--|
| туре       | [l/h]               | [gph]      |  |
| DDA 7.5-16 | 0,0025-7,5          | 0,0007-2,0 |  |
| DDA 12-10  | 0,012-12            | 0,0031-3,1 |  |
| DDA 17-7   | 0,017-17            | 0,0045-4,5 |  |
| DDA 30-4   | 0,03-30             | 0,0080-8,0 |  |

Når funktionen "SlowMode" er aktiv, er det maksimale doseringsflow layere, se afsnit 3.1 Tekniske data.

#### 6.4.2 Signal

I denne driftsform doserer pumpen den indstillede doseringsmængde for hvert indkommende (potentialfrit) signal, fx fra en vandmåler. Pumpen beregner automatisk den optimale slagfrekvens for at dosere den indstillede mængde pr. signal.

Beregningen er baseret på følgende:

- hvor hyppigt der kommer eksterne signaler •
- indstillet doseringsmængde pr. signal.

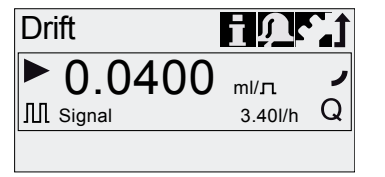

#### Fig. 16 Driftsform Signal

Doseringsmængden pr. signal indstilles i menuen "Drift" ved hjælp af klikhjulet. Indstillingsområdet for doseringsmængde afhænger af pumpetypen:

| Туре       | Indstillingsområde [ml/signal] |  |
|------------|--------------------------------|--|
| DDA 7.5-16 | 0,0015 - 14,9                  |  |
| DDA 12-10  | 0,0029 - 29,0                  |  |
| DDA 17-7   | 0,0031 - 31,0                  |  |
| DDA 30-4   | 0,0062 - 62,0                  |  |

Hyppigheden hypormed der kommer signaler ganges med den indstillede doseringsmængde. Hvis pumpen modtager flere signaler end den kan behandle ved det maksimale flow, kører den i kontinuerlig drift med en maksimal slagfrekvens. Overskydende signaler vil blive ignoreret hvis hukommelsen ikke er aktiveret

#### Hukommelsesfunktion

Når funktionen "Setup > Hukommelse" er aktiveret kan op til 65.000 uudførte signaler gemmes til en senere dosering.

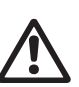

TM04 1125 1110

# Advarsel

Efterfølgende behandling af gemte signaler kan medføre lokal stigning i koncentrationen!

Indholdet af hukommelsen slettes:

- når man afbryder for strømforsyningen
- når man skifter driftsform
- når pumpen afbrydes (fx alarm, Eksternt stop).

TM04 1126 1110

#### 6.4.3 Analog 0/4-20 mA

Ľ

FM04 1127 1110

I denne driftsform doserer pumpen i henhold til et eksternt analogt signal. Doseringsmængden er proportional med signalets værdi i mA.

| Driftsform | Signalværdi<br>[mA] | Doseringsflow<br>[%] |
|------------|---------------------|----------------------|
| 4-20 mA    | ≤ 4,1               | 0                    |
|            | ≥ 19,8              | 100                  |
| 0.20 m 4   | ≤ 0,1               | 0                    |
| 0-20 MA    | ≥ 19,8              | 100                  |

Hvis signalværdien i driftsform 4-20 mA kommer under 2 mA, vil der blive vist en alarm, og pumpen stopper. Der er sket et kabelbrud, eller der er fejl i signalgiveren. Symbolet for "Kabelbrud" vil blive vist i displayet i området for "Signal- og fejlvisning".

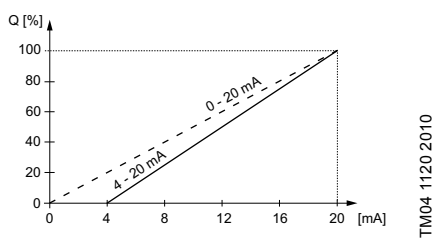

Fig. 17 Analog profil

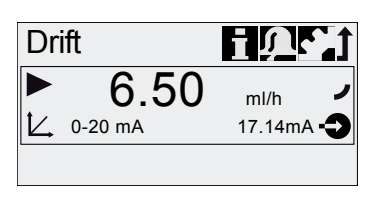

Fig. 18 Driftsform Analog

#### Indstilling af den analoge profil

Den analoge profil beskriver forholdet mellem strømværdierne og doseringsflowet.

Ændringer i den analoge profil påvirker også det analoge udgangssignal. Se afsnit 6.5 Analog udg..

Den analoge profil passerer igennem de to referencepunkter ( $I_1/Q_1$ ) og ( $I_2/Q_2$ ) som indstilles i menuen "Setup > Analog profil". Doseringsflowet styres i henhold til denne indstilling.

#### Eksempel 1 (DDA 7.5-16)

Analog profil med positiv hældning:

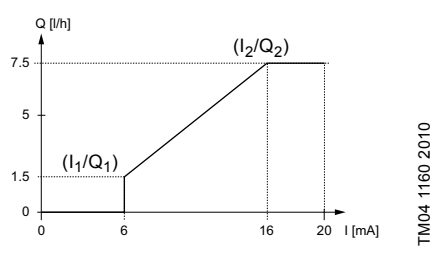

Fig. 19 Analog profil med positiv hældning

l eksempel 1 er følgende referencepunkter indstillet: l<sub>1</sub> = 6 mA, Q<sub>1</sub> = 1,5 l/h og l<sub>2</sub> = 16 mA, Q<sub>2</sub> = 7,5 l/h. Fra 0 til 6 mA går den analoge profil gennem Q = 0 l/h, mellem 6 mA og 16 mA stiger den proportionalt fra 1,5 l/h til 7,5 l/h, og fra 16 mA og opad følger den Q = 7,5 l/h.

#### Eksempel 2 (DDA 7.5-16)

Analog profil med negativ hældning (driftsform 0-20 mA):

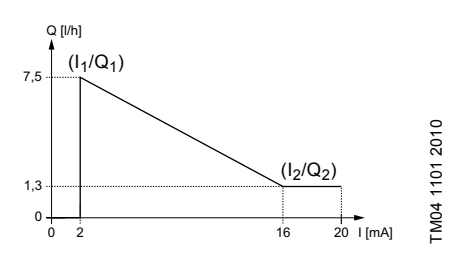

Fig. 20 Analog profil med negativ hældning

l eksempel 2 er følgende referencepunkter indstillet: l<sub>1</sub> = 2 mA, Q<sub>1</sub> = 7,5 l/h og l<sub>2</sub> = 16 mA, Q<sub>2</sub> = 1,3 l/h. Fra 0 til 2 mA går den analoge profil gennem Q = 0 l/h, mellem 2 mA og 16 mA falder den proportionalt fra 7,5 l/h til 1,3 l/h og fra 16 mA og videre følger den Q<sub>2</sub> = 1,3 l/h.

#### Indstilling af analog profil i menuen "Drift"

Den analoge profil kan også ændres som følge af en sikkerhedsprompt i menuen "Drift". Sådan ændres doseringsflowet direkte for den aktuelle signalværdi.

Forsigtig

Vær opmærksom på at ændringer også hg har direkte virkning på punktet l<sub>2</sub>/Q<sub>2</sub> (se fig. 21)!

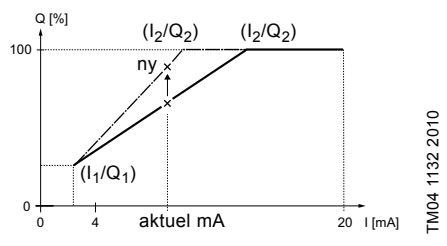

Fig. 21 Indstilling af den analoge profil (menuen "Drift")

#### 6.4.4 Batch (signalbaseret)

l denne driftsform doserer pumpen den indstillede batchmængde inden for den indstillede doseringstid (t<sub>1</sub>). For hvert indkommende signal doseres en batch.

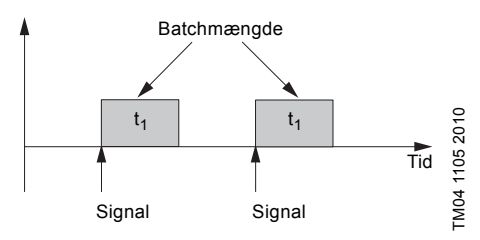

Fig. 22 Batch (signalbaseret)

Indstillingsområdet afhænger af pumpetypen:

|            | Indstillingsområde pr. batch |            |                    |  |
|------------|------------------------------|------------|--------------------|--|
| Туре       | fra<br>[ml]                  | til<br>[I] | Opløsning*<br>[ml] |  |
| DDA 7.5-16 | 0,74                         | 999        | 0,0925             |  |
| DDA 12-10  | 1,45                         | 999        | 0,1813             |  |
| DDA 17-7   | 1,55                         | 999        | 0,1938             |  |
| DDA 30-4   | 3,10                         | 999        | 0,3875             |  |

\* På grund af den digitale motorstyring kan der doseres mængder med en opløsning på op til 1/8 af en pumpeslagvolumen. Batchmængden (fx 75 ml) indstilles i menuen "Setup > Batchmængde". Den mindste doseringstid som kræves til dette (fx 36 sekunder) vises i displayet, og denne tid kan øges.

| Setup                                                             | <u>ר</u>                                        |                |
|-------------------------------------------------------------------|-------------------------------------------------|----------------|
| Driftsform<br>Batchmængde<br>Dostid[s]<br>Analog udg.<br>SlowMode | Batch ><br>75.0ml<br>36.0<br>Indgang ><br>Fra > | TM04 1134 1110 |

Fig. 23 Driftsform Batch

Signaler som modtages under en batchproces eller en afbrydelse (fx alarm, Eksternt stop) vil blive ignoreret. Hvis pumpen genstartes efter en afbrydelse, vil den næste batchmængde blive doseret ved det næste indkommende signal.

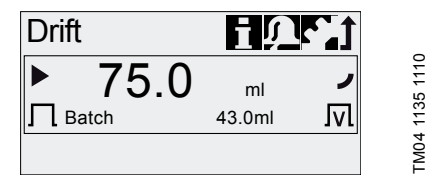

Fig. 24 Driftsform Batch

I menuen "Drift" vises den totale batchmængde (fx 75 ml) og den del af batchmængden som mangler at blive doseret (fx 43 ml) i displayet.

#### 6.4.5 Doseringstidsstyring, cyklus

tП

I denne driftsform doserer pumpen den indstillede batchmængde med regelmæssige mellemrum. Doseringen starter når pumpen startes efter en enkelt startforsinkelse. Indstillingsområdet for batchmængden svarer til vær-

dierne i afsnit 6.4.4 Batch (signalbaseret).

#### Advarsel

Når tidspunktet eller datoen ændres i menuen "Tid + dato", stopper timerdoserings- og timerrelæudgangsfunktionerne (relæ 2)!

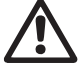

Timerdoserings- og relæudgangsfunktionerne skal genstartes manuelt!

Ændring af tidspunkt eller dato kan øge eller sænke koncentrationen!

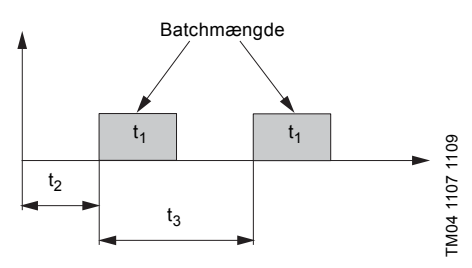

Doseringstidsstyring, cyklus Fig. 25

| t <sub>1</sub> | Dostid           |
|----------------|------------------|
| t <sub>2</sub> | Startforsinkelse |
| t <sub>3</sub> | Cyklustid        |

Hvis der sker en afbrydelse (fx afbrydelse af netspændingen eller Eksternt stop), vil doseringen blive stoppet mens tiden fortsat kører. Når afbrydelsen er ovre, vil pumpen fortsætte med at dosere ud fra den aktuelle position på tidslinjen.

Der skal foretages følgende indstillinger i menuen "Setup > Doseringstidsstyring, cyklus":

| Tidsstyring                                                                 | 1                             | 0           |
|-----------------------------------------------------------------------------|-------------------------------|-------------|
| Batchmængde<br>Dostid[mm:ss]<br>Cyklustid[mm:ss]<br>Startforsinkelse[mm:ss] | 125ml<br>1:54<br>3:00<br>2:00 | 04 1137 111 |

Fig. 26 Doseringstidsstyring, cyklus

Den batchmængde som skal doseres (fx 125 ml), indstilles i menuen "Setup > Doseringstidsstyring, cyklus". Den krævede doseringstid til dette (fx 1:54) vises, og den kan øges.

Den totale batchmængde (fx 125 ml) og den del af batchmængden som mangler at blive doseret, vises i menuen "Drift". Under pauser i doseringen vises tiden indtil den næste doseringsproces (fx 1:21).

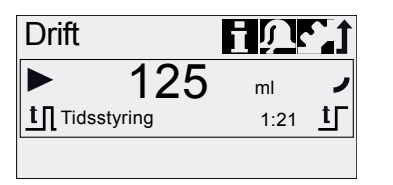

Fia. 27 Doseringstidsstyring, cyklus

#### 6.4.6 Doseringstidsstyring, uge

tП I denne driftsform kan der defineres op til 16 doseringsprocesser for en uge. Disse doseringsprocesser kan finde sted regelmæssigt på én eller flere ugedage. Indstillingsområdet for batchmængden svarer til værdierne i afsnit 6.4.4 Batch (signalbaseret).

#### Advarsel

Når tidspunktet eller datoen ændres i menuen "Tid + dato", stopper timerdoserings- og timerrelæudgangsfunktionerne (relæ 2)!

Timerdoserings- og relæudgangsfunktionerne skal genstartes manuelt! Ændring af tidspunkt eller dato kan øge eller sænke koncentrationen!

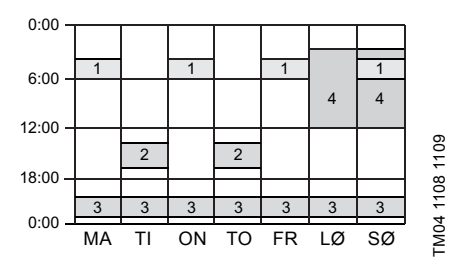

Fia. 28 Eksempel for funktionen Doseringstidsstyring, uge

#### Hvis flere processer overlapper, så har Bernærk den proces med det største doseringsflow første prioritet!

Hvis der sker en afbrydelse (fx afbrydelse af netspændingen eller Eksternt stop), vil doseringen blive stoppet mens tiden fortsat kører. Når afbrydelsen er ovre, vil pumpen fortsætte med at dosere ud fra den aktuelle position på tidslinjen.

TM04 1136 2011

Der skal foretages følgende indstillinger i menuen "Setup > Doseringstidsstyring, uge" for hver doseringsprocedure:

| Tidsstyring     | t      |     |
|-----------------|--------|-----|
| Procedure       | 1      | 110 |
| Batchmængde     | 80.5ml | ÷   |
| Dostid[s]       | 39.0   | 132 |
| Starttid[hh:mm] | 05:00  | 4   |
|                 | □ s√   | M N |

Fig. 29 Indstilling af tidsstyringen

Batchmængden (fx 80,5 ml) indstilles i menuen "Setup > Doseringstidsstyring, uge". Den krævede doseringstid til dette (fx 39,0) vises, og den kan øges.

I menuen "Drift" vises den totale batchmængde (fx 80,5 ml) og den del af batchmængden som mangler at blive doseret. Under pauser i doseringen vises tiden indtil den næste doseringsproces (fx 43:32).

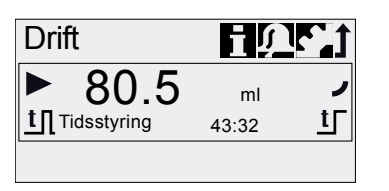

FM04 1136 1110

Fig. 30 Ugentlig tidsstyring af dosering (pause i dosering)

#### 6.5 Analog udg.

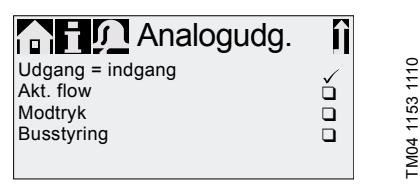

Fig. 31 Konfigurering af analog udgang

Parametrene for den analoge udgang indstilles i menuen "Setup > Analog udg.". Der kan foretages følgende indstillinger:

|                     | Beskrivelse af udgangs-                                                                                                    | Variant |    | nt |
|---------------------|----------------------------------------------------------------------------------------------------|---------|----|----|
| Indstilling         | signal                                                                                                    | FCM     | БĊ | AR |
| Udgang =<br>indgang | Analogt tilbagemeldings-<br>signal (ikke til<br>master/slave-<br>opsætninger). Det ana-<br>loge indgangssignal over-<br>føres 1:1 til den analoge<br>udgang. | x       | x  | x  |
| Akt. flow**         | Aktuelt flow<br>• 0/4 mA = 0 %<br>• 20 mA = 100 %<br>se afsnit 6.9 Flowmåling.                                                                               | x       | X* | Х* |
| Modtryk             | Modtryk målt i pumpeho-<br>vedet<br>• 0/4 mA = 0 bar<br>• 20 mA = Maks. driftstryk<br>se afsnit<br>6.8 Trykovervågning.                                      | x       | x  |    |
| Busstyring          | Aktiveret ved hjælp af en<br>kommando i busstyringen,<br>se afsnit<br>6.15 Buskommunikation.                                                                 | x       | х  | x  |

Udgangssignalet er baseret på motorens hastighed og pumpens status (sætpunktsflow).

\*\* Signalet har samme analoge profil som det aktuelle analoge indgangssignal. Se 6.4.3 Analog 0/4-20 mA.

Forbindelsesdiagram, se afsnit 4.3 Eltilslutning.

l alle driftsformer har den analoge udgang et strømområde på 4-20 mA. Undtagelse: Driftsform 0-20 mA. Her er den analoge udgangs område 0-20 mA.

#### 6.6 SlowMode

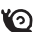

Når funktionen "SlowMode" er aktiveret, sætter pumpen antallet af pumpeslag ned. Funktionen kan aktiveres i menuen "Setup > Slow-Mode" og bruges til at forhindre kavitation i følgende tilfælde:

- · ved dosering af medier med høj viskositet
- · ved afgassende doseringsmedier
- ved lange sugeledninger
- ved stor sugehøjde.

I menuen "Setup > SlowMode" kan slaghastigheden reduceres til 50 % eller 25 %.

Når funktionen "SlowMode" aktiveres, reduceres pumpens maksimale doseringsflow til den indstillede procent-værdi!

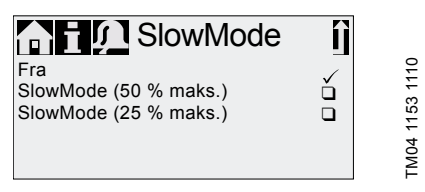

Fig. 32 Menuen SlowMode

#### 6.7 FlowControl

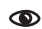

#### Gælder for styringsvariant DDA-FC/FCM.

Denne funktion bruges til at overvåge doseringsprocessen. Selv om pumpen kører, kan forskellige påvirkninger, fx luftbobler, forårsage nedsat flow eller endog stoppe doseringsprocessen. Når funktionen "FlowControl" er aktiveret, sikrer den optimal processikkerhed ved at spore og give melding om følgende fejl og afvigelser:

- overtryk
- beskadiget afgangsledning
- luft i doseringskammeret
- kavitation
- lækage fra indsugningsventilen > 70 %
- lækage fra afgangsventilen > 70 %.

Når der opstår en fejl, blinker "øje"-symbolet. Fejlene vises i menuen "Alarm" (se afsnit 8. Fejl). Funktionen FlowControl fungerer ved hjælp af en vedligeholdelsesfri sensor i pumpehovedet. Under doseringsprocessen måler sensoren det aktuelle tryk og sender løbende den målte værdi til mikroprocessoren i pumpen. Der skabes et internt forløbsdiagram på baggrund af de målte værdier og den aktuelle membranposition (slaglængde). Årsager til afvigelser identificeres straks ved at sammenligne det aktuelle forløbsdiagram med et beregnet, optimalt forløbsdiagram. Luftbobler i pumpehovedet reducerer fx afgangsfasen og dermed slagmængden (se fig. 33).

Følgende krav skal være opfyldt for at der kan dannes et korrekt forløbsdiagram:

- Funktionen FlowControl skal være aktiveret
- Trykforskel mellem indsugnings- og afgangssiden > 2 bar
- Ingen afbrydelse/pause i pumpeslag på afgangssiden
- Tryksensor og kabel skal fungere korrekt
- Ingen lækage > 50 % i indsugnings- og afgangsventil.

Hvis et eller flere af disse krav ikke er opfyldt, kan forløbsdiagrammet ikke vurderes.

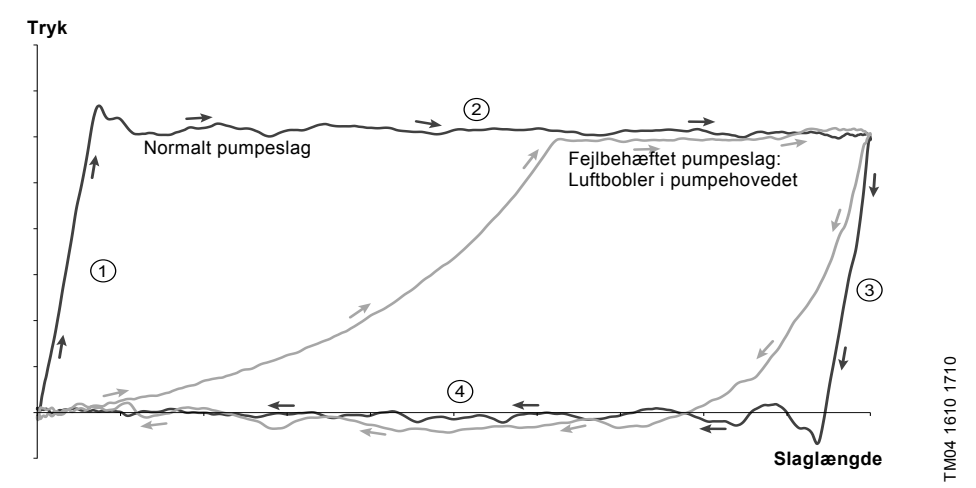

#### Fig. 33 Forløbsdiagram

| 1 | Kompressionsfasen |  |  |
|---|-------------------|--|--|
| 2 | Afgangsfasen      |  |  |
| 3 | Udvidelsesfasen   |  |  |
| 4 | Indsugningsfasen  |  |  |
|   |                   |  |  |

#### Indstilling af FlowControl

Funktionen "FlowControl" skal indstilles ved hjælp af de to parametre "Følsomhed" og "Forsinkelse" i menuen "Setup > FlowControl".

#### Følsomhed

I "Følsomhed" indstilles i procent den afvigelse i slagmængden som skal udløse en fejlmelding.

| Følsomhed | Afvigelse |
|-----------|-----------|
| lav       | ca. 70 %  |
| middel    | ca. 50 %  |
| høj       | ca. 30 %  |

# Dansk (DK)

#### Forsinkelse

Parameteren "Forsinkelse" bruges til at definere den tid som skal gå, inden der gives fejlmelding: "kort", "middel" eller "lang". Forsinkelsen afhænger af det indstillede doseringsflow og kan derfor ikke måles i slag eller tid.

#### Luftbobler

Funktionen "FlowControl" identificerer luftbobler > 60 % af slagmængden. Efter skift til advarselsstatussen "Luftbobler" tilpasser pumpen slagfrekvensen til ca. 30-40 % af den maksimale slagfrekvens og starter en speciel motorstyringsstrategi.

Tilpasningen af slagfrekvensen betyder at luftboblerne kan stige fra indsugnings- til afgangsventilen. Takket være den specielle motorstyringsstrategi fortrænges luftboblerne fra pumpehovedet til afgangsledningen.

Hvis luftboblerne ikke er blevet fjernet efter maks. 60 slag, skifter pumpen tilbage til den normale motorstyringsstrategi.

#### 6.8 Trykovervågning

۲

Gælder for styringsvariant DDA-FC/FCM.

Trykket i pumpehovedet overvåges af en tryksensor. Hvis trykket falder til under 2 bar i afgangsfasen, kommer der en advarsel (pumpen kører videre). Hvis funktionen "Min. trykalarm" er aktiveret i menuen "Setup > Trykovervågning", kommer der en alarm og pumpen stoppes.

Hvis trykket overstiger "Maks. tryk" som er indstillet i menuen "Setup > Trykovervågning", stoppes pumpen, den går i standby-tilstand og der kommer en alarm.

#### Pumpen genstarter automatisk når Forsigtig indstillede "Maks. tryk".

#### 6.8.1 Trykindstillingsområder

| Туре       | Fast min. tryk<br>[bar] | Indstilleligt<br>maks. tryk [bar] |
|------------|-------------------------|-----------------------------------|
| DDA 7.5-16 | < 2                     | 3-17                              |
| DDA 12-10  | < 2                     | 3-11                              |
| DDA 17-7   | < 2                     | 3-8                               |
| DDA 30-4   | < 2                     | 3-5                               |

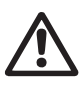

#### Advarsel

Installér en overtryksventil i afgangsledningen for at beskytte imod utilladeligt højt tryk!

Det tryk som måles i pumpehovedet, er en smule højere end det faktiske anlægstryk.

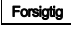

Derfor skal "Maks. tryk" indstilles mindst 0,5 bar højere end anlægstrykket.

#### 6.8.2 Kalibrering af tryksensor

Tryksensoren er kalibreret fra fabrik. Den behøver som regel ikke blive kalibreret igen. Hvis særlige omstændigheder, som fx udskiftning af tryksensor eller ekstremt lufttryk på installationsstedet, nødvendiggør en kalibrering, kan sensoren kalibreres på følgende måde:

- 1. Indstil pumpen til driftstilstand "Stop".
- 2. Tag trykket af anlægget og skyl det igennem.
- 3. Afmontér sugeledningen og indsugningsventilen.

#### Advarsel

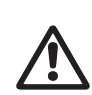

Hvis man kalibrerer mens indsugningsventilen er installeret, giver det en forkert kalibrering, og det kan forårsage personskade og beskadigelse af ejendom!

#### Foretag kun kalibrering hvis det er påkrævet fra et teknisk synspunkt!

4. Gå frem som beskrevet nedenfor for at kalibrere:

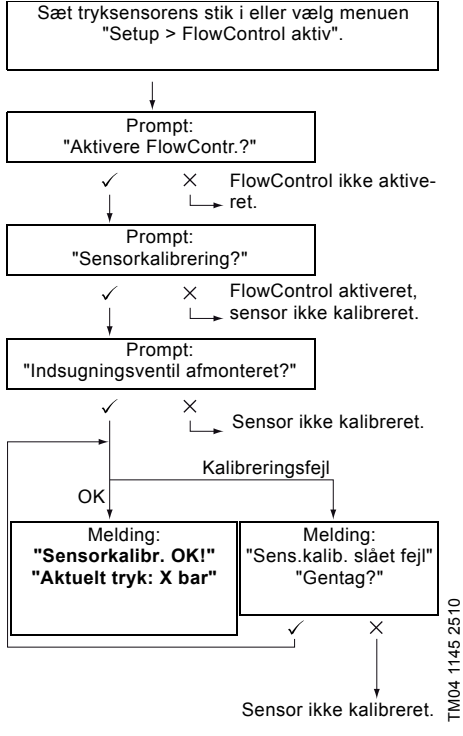

Hvis kalibreringen ikke kan lykkes, kontrollér stikforbindelser, kabel og sensor og udskift om nødvendigt defekte dele.

#### 6.9 Flowmåling

#### Gælder for styringsvariant DDA-FCM.

Pumpen måler aktuelt flow nøjagtigt og viser det i displayet. Via den analoge udgang (0/4-20 mA) kan det aktuelle flowsignal let integreres i ekstern processtyring uden behov for yderligere måleudstyr (se afsnit 6.5 Analog udg.).

Flowmålingen er baseret på forløbsdiagrammet som er beskrevet i afsnit 6.7 *FlowControl*.

Afgangsfasens akkumulerede længde ganget med slagfrekvensen giver det viste aktuelle flow. Fejl, som fx luftbobler eller for lavt modtryk, giver enten et lavere eller højere aktuelt flow. Når funktionen "AutoFlowAdapt" er aktiveret (se afsnit 6.10 AutoFlowAdapt), kompenserer pumpen for disse påvirkninger ved at korrigere slagfrekvensen.

Slag som ikke kan analyseres (delvise slag, for lavt differenstryk) beregnes foreløbigt på basis af sætpunktsværdien og vises i displavet.

#### 6.10 AutoFlowAdapt

۲

#### Gælder for styringsvariant DDA-FCM.

Funktionen "AutoFlowAdapt" aktiveres i menuen "Setup". Den registrerer ændringer i forskellige parametre og reagerer derpå for at holde det indstillede sætpunktsflow konstant.

#### Bemærk

#### Doseringsnøjagtigheden øges når "AutoFlowAdapt" er aktiveret.

Denne funktion behandler informationer fra tryksensoren i pumpehovedet. De fejl og afvigelser som sensoren opdager, behandles af softwaren. Pumpen reagerer straks, uafhængig af driftsform, ved at justere slagfrekvensen eller, om nødvendigt, ved at kompensere for afvigelserne med et passende forløbsdiagram.

Hvis sætpunktsflowet ikke kan nås med justeringerne, kommer der en advarsel.

"AutoFlowAdapt" virker på basis af følgende funktioner:

- FlowControl: fejlfunktioner identificeres (se afsnit 6.7 FlowControl).
- Trykovervågning: tryksvingninger identificeres (se afsnit 6.8 Trykovervågning).
- Flowmåling: afvigelser fra sætpunktsflowet identificeres (se afsnit 6.9 Flowmåling).

#### Eksempel på "AutoFlowAdapt" Tryksvingninger

Doseringsmængden falder når modtrykket øges, og omvendt, doseringsmængden øges når modtrykket falder.

Funktionen "AutoFlowAdapt" identificerer tryksvingninger og reagerer ved at justere slagfrekvensen. Aktuelt flow holdes derved på et konstant niveau.

#### 6.11 Automatisk udluftning

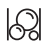

Dosering af afgassende medier kan føre til luftlommer i pumpehovedet under pauser i doseringen. Dette kan bevirke at der ikke doseres noget medie når pumpen starter igen. Funktionen "Setup > Automatisk udluftning" foretager automatisk udluftning af pumpen med regelmæssige mellemrum. Membranens bevægelser styres af softwaren, og de får bobler til at stige op og samles ved afgangsventilen så de kan slippe ud ved næste pumpeslag.

Funktionen virker i disse tilfælde:

- når pumpen ikke er sat til driftstilstand "Stop"
- under pauser i doseringen (fx Eksternt stop, ingen indkommende signaler osv.).

#### Membranens bevægelser kan skubbe små mængder ud i afgangsledningen. Men når der doseres stærkt afgassende medier, er dette næsten umuligt.

#### 6.12 Lås

Bernærk

Tastelåsen indstilles i menuen "Setup > Lås" ved at indtaste en firecifret kode. Det beskytter pumpen imod ændringer af indstillingerne. Der kan vælges imellem to niveauer for tastelåsen:

| Niveau                    | Beskrivelse                                                                                                    |
|---------------------------|----------------------------------------------------------------------------------------------------|
| Indstillinger             | Ingen indstillinger kan ændres<br>uden at indtaste låsekoden.<br>Start-/stop-tasten og [100%]-tasten<br>er ikke låst. |
| Indstillinger +<br>taster | Start-/stop-tasten, [100%]-tasten<br>og alle indstillingerne er låst.                                                 |

Man kan stadig navigere rundt i hovedmenuerne "Alarm" og "Info" og afstille alarmer.

#### 6.12.1 Midlertidig deaktivering

Hvis funktionen "Lås" er aktiveret, men der skal foretages ændringer, kan tasterne låses op midlertidigt ved at indtaste deaktiveringskoden. Hvis koden ikke indtastes inden for 10 sekunder, vil displayet automatisk skifte til hovedmenuen "Drift". Tastelåsen forbliver aktiv.

#### 6.12.2 Deaktivering

Tastelåsen kan deaktiveres i menuen "Setup > Lås" via menupunktet "Fra". Tastelåsen er deaktiveret når den generelle kode "2583" eller en brugerdefineret kode er blevet indtastet.

#### 6.13 Opsætning af display

I menuen "Setup > Display" kan displayet indstilles med følgende muligheder:

- enheder (metriske/amerikanske)
- displaykontrast
- ekstra display.

#### 6.13.1 Enheder

Der kan vælges mellem metriske enheder (liter/millimeter/bar) eller amerikanske enheder (amerikanske gallons/psi). Alt efter driftsform og menu vises følgende måleenheder i displayet:

| Metriske<br>enheder | Amerikan-<br>ske enheder                                                      |
|---------------------|-------------------------------------------------------------------------------|
| ml/h eller l/h      | gph                                                                           |
| ml/∏                | ml/ <sub>Π</sub>                                                              |
| ml/h eller l/h      | gph                                                                           |
| ml eller l          | gal                                                                           |
| ml                  | ml                                                                            |
| l                   | gal                                                                           |
| bar                 | psi                                                                           |
|                     | Metriske<br>enheder<br>MI/n eller I/h<br>mI/n<br>mI eller I<br>mI<br>I<br>bar |

#### 6.13.2 Ekstra display

Det ekstra display giver yderligere oplysninger om den aktuelle pumpestatus. Værdien vises i displayet sammen med det tilsvarende symbol.

l driftsform "Manuel" kan informationen "Aktuelt flow" vises i displayet med Q = 1,28 l/h (se fig. 34).

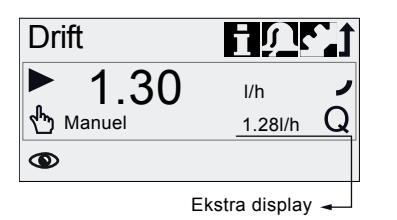

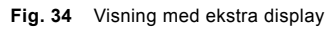

Det ekstra display kan indstilles som følger:

| Indstilling                                      | Bes                                            | skrivelse                                                                    |  |
|--------------------------------------------------|------------------------------------------------|------------------------------------------------------------------------------|--|
|                                                  | Afh                                            | Afhængigt af driftsform:                                                     |  |
|                                                  | Q                                              | Aktuelt flow (Manuel/Signal) <sup>1), 2)</sup>                               |  |
|                                                  | Q                                              | Sætpunktsflow (Signal)                                                       |  |
| Fabriksindst.<br>display                         | Optagen strøm (analog)                         |                                                                              |  |
| Tilbageværende batchmæng<br>IVI (Batch, Tidsst.) | Tilbageværende batchmængde<br>(Batch, Tidsst.) |                                                                              |  |
|                                                  | Ţ                                              | Tid indtil næste dosering<br>(Tidsst.)                                       |  |
| Doseret<br>mængde                                | v                                              | Doseret mængde siden sidste<br>nulstilling<br>(se <i>Tællere</i> på side 21) |  |
| Aktuelt flow Q Aktuel                            |                                                | Aktuelt flow <sup>1)</sup>                                                   |  |
| Modtryk                                          | P                                              | Aktuelt modtryk i<br>pumpehovedet <sup>3)</sup>                              |  |

- 1) kun styringsvariant DDA-FCM
- kun hvis forløbsdiagrammet kan vurderes (se 6.7 *FlowControl*)
- 3) kun styringsvariant DDA-FCM/FC

#### 6.14 Tid + dato

Tid og dato kan indstilles i menuen "Setup > Tid + dato".

#### Advarsel

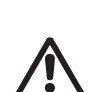

Når tidspunktet eller datoen ændres i menuen "Tid + dato", stopper timerdoserings- og timerrelæudgangsfunktionerne (relæ 2)!

Timerdoserings- og relæudgangsfunktionerne skal genstartes manuelt! Ændring af tidspunkt eller dato kan øge eller sænke koncentrationen!

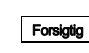

FM04 1151 2011

Skift mellem sommer- og vintertid sker ikke automatisk!

#### 6.15 Buskommunikation

BUS

Buskommunikationen muliggør fjernovervågning og -indstilling af pumpen via et fieldbus-system.

Øvrige instruktioner, funktionsprofiler og supportfiler (fx GSD-filer) findes på den cd der fulgte med grænsfladehardwaren, og på www.grundfos.com.

#### 6.15.1 GENIbus-kommunikation

Pumpen leveres med et indbygget modul til GENIbus-kommunikation. Pumpen identificerer busstyringen når den bliver sluttet til den dertil hørende signalindgang. Prompten "Aktivér kommunikation?" vises. Efter bekræftelse vises det tilsvarende symbol i området "Aktiverede funktioner" i menuen "Drift".

I menuen "Setup > Bus" er det muligt at indstille GENIbus-adressen fra 32 til 231 og deaktivere busstyringen.

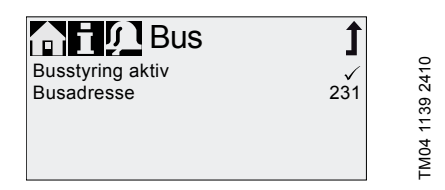

Fig. 35 Menuen "Bus"

#### Den maksimale kabellængde for GENI-Forsigtig bus-forbindelser er 3 m og må ikke overskrides!

#### 6.15.2 Mulige industrielle bustyper

Pumpen kan integreres i adskillige netværk der anvender ekstraudstyret E-Box (Extension-Box).

| Bustype                  | Grænse-<br>fladehard-<br>ware | Eftermontering<br>mulig ved pumpe-<br>software |
|--------------------------|-------------------------------|------------------------------------------------|
| Profibus <sup>®</sup> DP | E-Box 150                     | Version 2.0 og nyere                           |
| Modbus RTU               | E-Box 200                     | Version 2.5 og nyere                           |

Pumpen kan også tilsluttes en Grundfos CIU (CIU = Communication Interface Unit) som er udstyret med et af 2følgende CIM-moduler (CIM = Communication Interface Module):

- CIM150 Profibus
- CIM200 Modbus
- CIM270 GRM
- CIM500 Ethernet

Til intern kommunikation mellem E-Box/CIU og doseringspumpen anvendes GENIbus.

Den maksimale kabellængde for GENI-Forsigtig bus-forbindelser er 3 m og må ikke overskrides!

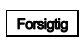

Læs den medfølgende dokumentation til E-Box eller CIU før installation og opstart!

#### 6.15.3 Aktivering af kommunikation

- 1. Indstil pumpens driftstilstand til "Stop" ved hjælp af [Start/stop]-tasten.
- 2. Afbryd strømforsyningen til pumpen.
- Montér og tilslut E-Box/CIU som beskrevet i de respektive monterings- og driftsinstruktioner.
- 4. Tænd for strømforsyningen til pumpen.
- Prompten "Aktivér kommunikation?" vises.

Efter bekræftelse vises symbolet "Bus" i området "Aktiverede funktioner" i menuen "Drift" uanset om prompten blev accepteret eller afvist.

Hvis prompten accepteres, aktiveres busstyringsfunktionen. Hvis prompten afvises, kan busstyringsfunktionen aktiveres i menuen "Setup > Bus".

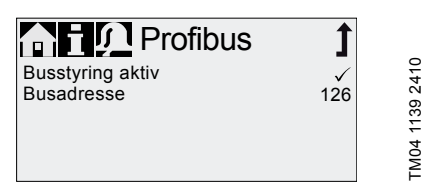

Fig. 36 Eksempel på undermenu til Profibus®

#### 6.15.4 Indstilling af busadressen

1. Åbn menuen "Setup > Bus", og indstil den ønskede busadresse:

| Bustype                  | Adresseområde |
|--------------------------|---------------|
| Profibus <sup>®</sup> DP | 0 - 126       |
| Modbus RTU               | 1 - 247       |

- Pumpen skal genstartes så den nye busadresse initialiseres. Afbryd strømforsyningen til pumpen, og vent i ca. 20 sekunder.
- 3. Tænd for strømforsyningen til pumpen.

Pumpen er nu initialiseret med den nye busadresse.

#### 6.15.5 Egenskaber for buskommunikation

For at kunne starte og stoppe pumpen via bussen skal pumpen være i driftstilstanden "I drift". Når pumpen stoppes fra bussen via fjernstyring, vises symbolet "Eksternt stop", og pumpen skifter til driftstilstanden "Standby".

Når busstyringsfunktionen er aktiveret, viser menuen "Setup" kun undermenuerne "Bus" og "Lås". De andre hovedmenuer, funktionen "Eksternt stop" og tasterne er dog stadig tilgængelige.

Alle driftsformer (se afsnit 6.4 Driftsformer) kan stadig benyttes når busstyringen er aktiveret. Derved er det muligt kun at bruge busstyringen til overvågning og indstilling af pumpen. I dette tilfælde skal den pågældende "BusWatchDog" (se funktionsprofilen på produkt-cd'en til E-Boxen/CIU-enheden) deaktiveres i busstyringen idet kommunikationsfejl ellers kan stoppe pumpen.

# Bernærk

#### Hvis man vil ændre indstillinger manuelt, skal busstyringsfunktionen deaktiveres midlertidigt.

Den analoge udgang kan ikke anvendes når pumpen styres med bus fordi begge funktioner benytter samme eltilslutning. Se afsnit 4.3 Eltilslutning.

#### 6.15.6 Deaktivering af kommunikation

#### Advarsel

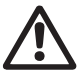

Efter deaktivering af busstyringsfunktionen kan pumpen starte automatisk! Før deaktivering af busstyringsfunktionen skal pumpen indstilles til driftstil-

standen "Stop"!

Busstyringsfunktionen kan deaktiveres i menuen "Setup > Bus". Efter deaktiveringen er alle undermenuer i menuen "Setup" tilgængelige.

Symbolet "Bus" i displayet forsvinder ved næste genstart af pumpen når E-Box/CIU-stikket er trukket ud.

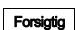

Når man har trukket et stik ud, skal man altid sætte beskyttelseshætten på igen!

#### 6.15.7 Kommunikationsfejl

Fejl registreres kun hvis den pågældende "BusWatchDog" er aktiveret (se funktionsprofilen på produkt-cd'en til E-Boxen/CIU-enheden).

#### Advarsel

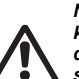

Når en kommunikationsfejl er udbedret kan pumpen starte automatisk alt efter de aktuelle busstyrings- og pumpeindstillinger!

#### Indstil pumpen til driftstilstanden "Stop" før udbedring af fejl!

Ved fejl i buskommunikationen (fx hvis kommunikationskablet går i stykker) stopper pumpen doseringen og skifter til driftstilstanden "Standby" cirka 10 sekunder efter at fejlen blev registreret. Der udløses en alarm med oplysninger om årsagen til fejlen. Se afsnit 8. *Fejl*.

#### 6.16 Indgange/udgange

I menuen "Setup > Indgange/udgange" kan man konfigurere de to udgange "Relæ 1+Relæ 2" og signaludgangene "Eksternt stop", "Tom-signal" og "Lavt-niveau-signal".

| nd-/udga           | ng 1 |     |
|--------------------|------|-----|
| Relæ 1             | >    | 110 |
| Relæ 2             | >    | ÷   |
| Eksternt stop      | NO   | 152 |
| Tom-signal         | NO   | 4   |
| Lavt-niveau-signal | NO   | Ŭ Ž |

Fig. 37 Menuen Indgange/udgange

#### Advarsel

Når tidspunktet eller datoen ændres i menuen "Tid + dato", stopper timerdoserings- og timerrelæudgangsfunktionerne (relæ 2)!

Timerdoserings- og relæudgangsfunktionerne skal genstartes manuelt! Ændring af tidspunkt eller dato kan øge eller sænke koncentrationen!

#### 6.16.1 Relæudgange

Pumpen kan aktivere to eksterne signaler ved hjælp af indbyggede relæer. Relæerne aktiveres af potentialfrie signaler. Relæernes forbindelsesdiagram kan ses i afsnit 4.3 *Eltilslutning*. Begge relæer kan håndtere følgende signaler:

| Relæ<br>1-signal     | Relæ<br>2-signal            | Beskrivelse                                              |
|----------------------|-----------------------------|----------------------------------------------------------|
| Alarm*               | Alarm                       | Display rødt, pumpen<br>er stoppet<br>(fx tom-signal)    |
| Advarsel*            | Advarsel                    | Display gult, pumpen<br>kører<br>(fx lavt-niveau-signal) |
| Slagsignal           | Slagsignal                  | For hvert fuldt slag                                     |
| Pumpen<br>doserer    | Pumpen<br>doserer*          | Pumpen kører og dose-<br>rer                             |
| Signalind-<br>gang** | Signalind-<br>gang**        | Hvert indkommende<br>signal fra signalind-<br>gang       |
| Busstyring           | Busstyring                  | Aktiveret af en kom-<br>mando i buskommuni-<br>kationen  |
|                      | Tidssty-<br>ring,<br>cyklus | Se følgende afsnit                                       |
|                      | Tidssty-<br>ring, uge       | Se følgende afsnit                                       |
|                      |                             |                                                          |

#### Kontakttype

| NO* | NO* | Sluttekontakt |
|-----|-----|---------------|
| NC  | NC  | Brydekontakt  |

Fabriksindstilling

\*\* Korrekt transmission af indkommende signaler kan kun garanteres op til en signalfrekvens på 5 Hz.

#### Tidsstyring, cyklus (Relæ 2)

For funktionen "Relæ 2 > Tidsstyring, cyklus" kan følgende parametre indstilles:

- Til (t<sub>1</sub>)
- Startforsinkelse (t<sub>2</sub>)
- Cyklustid (t<sub>3</sub>).

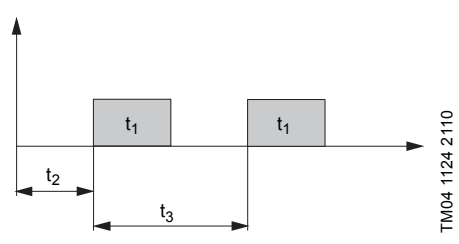

Fig. 38 Diagram

#### Tidsstyring, uge (Relæ 2)

Denne funktion kan gemme op til 16 tider på en uge hvor relæet er slået til. I menuen "Relæ 2 > Tidsstyring, uge" kan der foretages følgende indstillinger for hver gang relæet skal skifte:

- Procedure (Nr.)
- Driftstid (varighed)
- Starttid
- Ugedage.

#### 6.16.2 Eksternt stop

Pumpen kan stoppes af et eksternt signal, fx fra et kontrolrum. Når det eksterne signal aktiveres, skifter pumpen fra driftstilstand "I drift" til driftstilstand "Standby". Det dertil hørende symbol vises i området "Signal/fejl" i displayet.

> Hvis netspændingen afbrydes hyppigt, fx via et relæ, kan det føre til beskadigelse af pumpens elektronik og til at pumpen bryder sammen. Dertil kommer at doseringsnøjagtigheden falder på grund af interne startprocedurer.

Forsigtig

Styr derfor ikke pumpens dosering via netspændingen.

Brug kun funktionen "Eksternt stop" til at starte og stoppe pumpen!

Kontakttypen er fra fabrik sat til at være en sluttekontakt (NO). I menuen "Setup > Indgange/udgange > Eksternt stop" kan indstillingen ændres til brydekontakt (NC).

# 6.16.3 Signalerne Tom og Lavt niveau

**T** 

For at overvåge niveauet i tanken kan der tilsluttes en to-niveaus niveausensor til pumpen. Pumpen reagerer på følgende måde på signalerne:

| Sensorsignal | Pumpestatus                                                                            |  |
|--------------|----------------------------------------------------------------------------------------|--|
| Lavt niveau  | <ul> <li>Displayet er gult</li> <li>  Blinker</li> <li>Pumpen kører fortsat</li> </ul> |  |
| Tom          | <ul> <li>Displayet er rødt</li> <li>▼ Blinker</li> <li>Pumpen stopper</li> </ul>       |  |

# Forsigtig Når tanken er fyldt op igen, genstarter pumpen automatisk!

Begge signalindgange er fra fabrik indstillet til at være sluttekontakt (NO). Denne indstilling kan i menuen "Setup > Indgange/udgange" ændres til en brydekontakt (NC).

#### 6.17 Grundindstillinger

►II

I menuen "Setup > Grundindstillinger" kan alle indstillinger stilles tilbage til fabriksindstillingen.

Ved at vælge "Gem kundeindstillinger" gemmes den aktuelle konfiguration i hukommelsen.

Denne kan aktiveres igen ved at vælge "Indlæs kundeindstillinger".

Hukommelsen indeholder altid den senest gemte konfiguration. Ældre data vil blive overskrevet.

# 7. Service

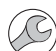

For at sikre lang levetid og doseringsnøjagtighed skal sliddele, såsom membraner og ventiler, kontrolleres regelmæssigt for tegn på slitage. Hvor det er nødvendigt, skal slidte dele udskiftes med originale reservedele fremstillet af egnede materialer.

Hvis du har spørgsmål, kontakt da venligst din servicepartner.

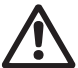

# Advarsel

Vedligeholdelsesarbejde skal udføres af kvalificeret personale.

#### 7.1 Regelmæssig vedligeholdelse

| Interval             | Opgave                                                                                                    |  |
|----------------------|----------------------------------------------------------------------------------------------------|--|
|                      | Kontrollér om der løber væske ud af<br>drænhullet (fig. 41, pos. 11), og om<br>drænhullet er tilstoppet eller snavset.<br>Følg i så fald anvisningerne i afsnit<br>7.6 Brud på membranen.                                                                                      |  |
| Dagligt              | Kontrollér om der siver væske ud af<br>doseringshovedet eller ventilerne.<br>Tilspænd om nødvendigt doserings-<br>hovedets skruer med en moment-<br>nøgle (4 Nm).<br>Spænd om nødvendigt ventiler og<br>hættemøtrikker, eller udfør service<br>(se 7.4 Sådan udføres service). |  |
|                      | Kontrollér om der er en servicean-<br>modning i pumpens display. Følg i så<br>fald anvisningerne i afsnit<br>7.3 Servicesystem.                                                                                                    |  |
| Ugentligt            | Rengør alle pumpens overflader med<br>en tør og ren klud.                                                                                                    |  |
| Hver tredje<br>måned | Kontrollér doseringshovedets skruer.<br>Tilspænd om nødvendigt doserings-<br>hovedets skruer med en moment-<br>nøgle (4 Nm). Udskift straks beskadi-<br>gede skruer.                                                                                                    |  |

#### 7.2 Rengøring

Rengør om nødvendigt alle pumpens overflader med en tør og ren klud.

#### 7.3 Servicesystem

Der vil opstå behov for service på baggrund af motorens driftstid eller efter en forud defineret driftsperiode. Servicebehov opstår uafhængig af pumpens aktuelle driftstilstand og påvirker ikke doseringsprocessen.

| Servicebehov   | Motorens<br>driftstid<br>[t]* | Tidsinterval<br>[måneder]* |
|----------------|-------------------------------|----------------------------|
| Service snart! | 7500                          | 23                         |
| Service nu!    | 8000                          | 24                         |

Siden servicesystemet sidst blev nulstillet.

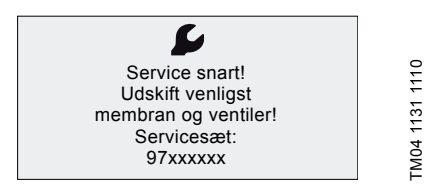

#### Fig. 39 Service snart!

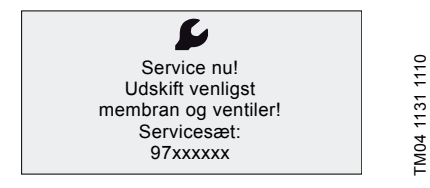

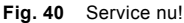

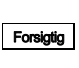

#### I forbindelse med medier som forårsager øget slitage, skal serviceintervallet forkortes.

Servicebehovet angiver hvornår det er tid at udskifte sliddele, og angiver servicesættets nummer. Tryk på klikhjulet for midlertidigt at skjule serviceprompten.

Når meldingen "Service nu!" viser sig dagligt, skal pumpen serviceres straks. Symbolet **S** vises i menuen "Drift".

Det nødvendige servicesæts nummer vises også i menuen "Info".

# 7.4 Sådan udføres service

Brug kun reservedele og tilbehør fra Grundfos i forbindelse med vedligeholdelse. Brug af uoriginale reservedele og tilbehør fritager Grundfos for ethvert erstatningsansvar for deraf følgende skader.

Se Service Kit Catalogue på Grundfos' hjemmeside for oplysninger om udførelse af vedligeholdelse. Se www.grundfos.com.

#### Advarsel

Risiko for forbrænding på grund af kemikalier!

Ved dosering af farlige medier skal de relevante sikkerhedsanvisninger på sikkerhedsdatabladene overholdes!

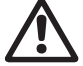

Forsigtig

Bær personlige værnemidler (handsker og briller) når der arbejdes med doseringhoved, tilslutninger og slanger eller rørledninger!

Lad ikke kemikalier af nogen art lække fra pumpen. Alle kemikalier skal opsamles og bortskaffes miljørigtigt!

Før arbejde på pumpen påbegyndes, skal pumpen være i driftstilstanden "Stop" eller være koblet fra strømforsyningen. Anlægget skal være trykløst!

#### 7.4.1 Oversigt over doseringshovedet

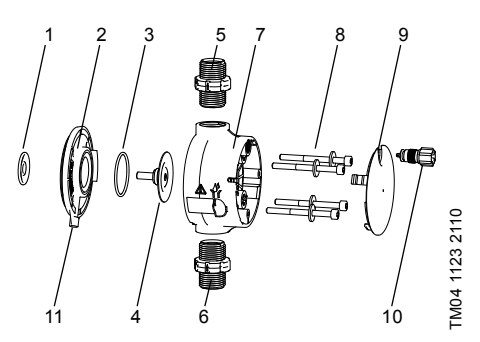

Fig. 41 Udskiftning af membran og ventiler

| 1  | Sikkerhedsmembran |
|----|-------------------|
| 2  | Flange            |
| 3  | O-ring            |
| 4  | Membran           |
| 5  | Trykventil        |
| 6  | Sugeventil        |
| 7  | Doseringshoved    |
| 8  | Skruer med skiver |
| 9  | Dæksel            |
| 10 | Udluftningsventil |
| 11 | Drænhul           |

#### 7.4.2 Sådan demonteres membran og ventiler

#### Advarsel

Eksplosionsfare hvis doseringsmedie er trængt ind i pumpehuset! Fr der risiko for at membranen er beskadiget, må pumpen ikke sluttes til strømforsvningen! Gør som beskrevet i

afsnit 7.6 Brud på membranen. Dette afsnit henviser til fig. 41.

- 1. Tag trykket af anlægget.
- Tøm doseringshovedet før vedligeholdelse, og skyl det evt. igennem.
- Indstil pumpens driftstilstand til "Stop" ved hjælp af [Start/stop]-tasten.
- Tryk samtidigt på tasterne [Start/stop] og [100%] for at sætte membranen i "ude"-stilling.
   Sumbolet ( aka) være viet (as fig. 14)

- Symbolet (- skal være vist (se fig. 14).

- 5. Træf de nødvendige foranstaltninger for at sikre at returvæske opsamles sikkert.
- 6. Afmontér suge-, tryk- og udluftningsslangerne.
- 7. Afmontér suge- og trykventilerne (5, 6).
- 8. Fjern dækslet (9).
- Løsn skruerne (8) på doseringshovedet (7), og fjern dem sammen med skiverne.
- 10. Afmontér doseringshovedet (7).
- 11. Skru membranen (4) af ved at dreje den mod uret, og fjern den sammen med flangen (2).
- 12. Kontrollér at drænhullet (11) ikke er tilstoppet eller snavset. Rengør om nødvendigt.
- 13. Kontrollér sikkerhedsmembranen (1) for slid og beskadigelse. Udskift om nødvendigt.

Hvis intet tyder på at der trængt doseringsvæske ind i pumpehuset, så gør som beskrevet i afsnit 7.4.3 Sådan genmonteres membran og ventiler. Ellers gør som beskrevet i afsnit

7.6.2 Doseringsvæske i pumpehuset.

#### 7.4.3 Sådan genmonteres membran og ventiler

Pumpen må kun samles igen hvis intet tyder på at der er trængt doseringsvæske ind i pumpehuset. Ellers gør som beskrevet i afsnit 7.6.2 Doseringsvæske i pumpehuset.

Dette afsnit henviser til fig. 41.

- Sæt flangen (2) rigtigt på, og skru den nye membran (4) på ved at dreje med uret.
  - Kontrollér at O-ringen (3) sidder rigtigt!
- Tryk samtidigt på tasterne [Start/stop] og [100%] for at sætte membranen i "inde"-stilling.
  - Symbolet )- skal være vist (se fig. 14).
- 3. Sæt doseringshovedet (7) på.
- Montér skruerne med skiver (8), og krydsspænd dem med en momentnøgle.
  - Tilspændingsmoment: 4 Nm.
- 5. Sæt dækslet (9) på.
- 6. Montér nye ventiler (5, 6).
  - Byt ikke om på ventilerne, og læg mærke til pilens retning.
- 7. Tilslut suge-, tryk- og udluftningsslangerne (se afsnit 4.2 Hydraulisk tilslutning).
- Tryk på Start/stop]-tasten for at forlade servicetilstanden.

#### Tilspænd doseringshovedets skruer med en momentnøgle (4 Nm) én gang før idriftsætning og igen efter 2-5 driftstimer.

- 9. Udluft doseringspumpen (se afsnit 5.2 Udluftning af pumpen).
- 10. Følg anvisningerne i afsnit *5. Idriftsætning* om idriftsætning!

#### 7.5 Sådan nulstilles servicesystemet

Efter udført service skal servicesystemet nulstilles ved hjælp af funktionen "Info > Nulstil servicesystemet".

#### 7.6 Brud på membranen

Hvis membranen lækker eller er i stykker, vil doseringsvæske løbe ud af drænhullet (fig. 41, pos. 11) i doseringshovedet.

I tilfælde af brud på membranen beskytter sikkerhedsmembranen (fig. 41, pos. 1) pumpehuset mod indtrængning af doseringsvæske.

Ved dosering af krystalliserende medier kan krystalliseringen medføre tilstopning af drænhullet. Hvis pumpen ikke straks tages ud af drift, kan der opbygges et tryk mellem membranen (fig. 41, pos. 4) og sikkerhedsmembranen i flangen (fig. 41, pos. 2). Derved kan doseringsvæske blive trykket gennem sikkerhedsmembranen og ind i pumpehuset.

De fleste doseringsvæsker er ufarlige når de trænger ind i pumpehuset. Men nogle få væsker kan fremkalde en kemisk reaktion med pumpens indre dele. I de mest alvorlige tilfælde kan dette medføre eksplosive gasser i pumpehuset.

#### Advarsel

Eksplosionsfare hvis doseringsmedie er trængt ind i pumpehuset!

Drift med beskadiget membran kan medføre at der trænger doseringsvæske ind i pumpehuset.

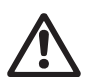

Ved brud på membranen skal strømforsyningen til pumpen straks afbrydes!

Sørg for at pumpen ikke kan genstartes ved et uheld!

Afmontér doseringshovedet uden at slutte pumpen til strømforsyningen. Kontrollér at der ikke er løbet doseringsvæske ind i pumpehuset. Gør som beskrevet i afsnit 7.6.1 Afmontering i tilfælde af brud på membranen.

Overhold følgende for at undgå de risici der opstår ved brud på membranen:

- Udfør regelmæssig vedligeholdelse. Se afsnit 7.1 Regelmæssig vedligeholdelse.
- Anvend aldrig pumpen hvis drænhullet er tilstoppet eller snavset.
  - Hvis drænhullet er tilstoppet eller snavset, skal anvisningerne i afsnit 7.6.1 Afmontering i tilfælde af brud på membranen følges.
- Tilslut aldrig en slange i drænhullet. Hvis en slange tilsluttes, er det umuligt at identificere den udstrømmende doseringsvæske.
- Træf de nødvendige forholdsregler for at forhindre skade på helbred og materiel forårsaget af udstrømmende doseringsvæske.
- Anvend aldrig pumpen hvis doseringshovedets skruer er beskadigede eller løse.

# Dansk (DK)

#### 7.6.1 Afmontering i tilfælde af brud på membranen

#### Advarsel

Eksplosionsfare hvis doseringsmedie er trængt ind i pumpehuset! Slut ikke pumpen til strømforsyningen!

Dette afsnit henviser til fig. 41.

- 1. Tag trykket af anlægget.
- Tøm doseringshovedet før vedligeholdelse, og skyl det evt. igennem.
- 3. Træf de nødvendige foranstaltninger for at sikre at returvæske opsamles sikkert.
- 4. Afmontér suge-, tryk- og udluftningsslangerne.
- 5. Fjern dækslet (9).
- Løsn skruerne (8) på doseringshovedet (7), og fjern dem sammen med skiverne.
- 7. Afmontér doseringshovedet (7).
- 8. Skru membranen (4) af ved at dreje den mod uret, og fjern den sammen med flangen (2).
- 9. Kontrollér at drænhullet (11) ikke er tilstoppet eller snavset. Rengør om nødvendigt.
- 10. Kontrollér sikkerhedsmembranen (1) for slid og beskadigelse. Udskift om nødvendigt.

Hvis intet tyder på at der trængt doseringsvæske ind i pumpehuset, så gør som beskrevet i afsnit 7.4.3 Sådan genmonteres membran og ventiler. Ellers gør som beskrevet i afsnit 7.6.2 Doseringsvæske i pumpehuset.

#### 7.6.2 Doseringsvæske i pumpehuset

#### Advarsel

Eksplosionsfare!

Afbryd straks strømforsyningen til pumpen!

Sørg for at pumpen ikke kan genstartes ved et uheld!

Hvis doseringsvæske er trængt ind i pumpehuset:

- Send pumpen til Grundfos til reparation. Følg anvisningerne i afsnit 7.7 Reparation.
- Hvis en reparation ikke er rentabel, skal pumpen bortskaffes i henhold til anvisningerne i afsnit
   9. Bortskaffelse.

#### 7.7 Reparation

#### Advarsel

Pumpehuset må kun åbnes af personale der er autoriseret af Grundfos!

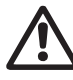

Forsiatia

Reparationer må kun udføres af autoriseret og kvalificeret personale! Sluk for pumpen, og afbryd forbindelsen til strømforsyningen inden der udføres vedligeholdelses- og reparati-

Efter at have konfereret med Grundfos skal du sende

pumpe og sikkerhedserklæring, som skal være udfyldt af en specialist, til Grundfos. Sikkerhedserklæringen findes bagerst i denne instruktion. Kopiér den, udfyld den, og fastgør den på pumpen.

> Rengør pumpen før den sendes! Hvis der er risiko for at doseringsvæske er trængt ind i pumpehuset, skal dette være tydeligt anført i sikkerhedserklæringen! Se afsnit 7.6 Brud på

Hvis ovenstående betingelser ikke er opfyldt, kan Grundfos nægte at modtage pumpen. Afsender skal betale forsendelsesomkostninger.

membranen.

# 8. Fejl

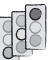

Hvis der opstår fejl på pumpen, udløses en advarsel eller en alarm. Det dertil hørende symbol blinker i menuen "Drift", se afsnit 8.1 Fejlliste. Markøren springer til symbolet i hovedmenuen "Alarm". Tryk på klikhjulet for at åbne menuen "Alarm", og eventuelle fejl som ikke er blevet kvitteret, vil blive kvitteret.

Et gult display angiver en advarsel, og pumpen kører videre.

Et rødt display angiver alarm, og pumpen stoppes.

De seneste 10 fejl lagres i hovedmenuen "Alarm". Opstår der endnu en fejl, slettes den ældste fejl.

De to seneste fejl vises i displayet; du kan rulle igennem alle de øvrige fejl. Fejlens tid og årsag vises.

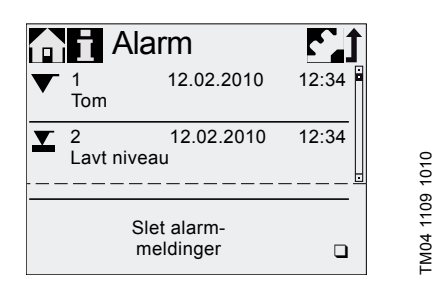

Listen med fejl kan slettes i slutningen af listen.

Hvis der er behov for service, vises dette når menuen "Alarm" åbnes. Tryk på klikhjulet for at lukke serviceprompten midlertidigt (se afsnit 7.3 Servicesystem).

# 8.1 Fejlliste

| 8.1.1 | Fejl som | udløser | fejlmeddelelse |
|-------|----------|---------|----------------|
|-------|----------|---------|----------------|

| Dis<br>"Ala                                                                     | play i menuen<br>arm"                 | Mulig årsag                                                                                                    | Mulig afhjælpning                                                                                                    |
|---------------------------------------------------------------------------------|---------------------------------------|----------------------------------------------------------------------------------------------------|----------------------------------------------------------------------------------------------------|
| ▼                                                                               | Tom<br>(alarm)                        | <ul> <li>Tanken med doseringsmedie er<br/>tom</li> </ul>                                                                                                    | <ul> <li>Fyld tanken.</li> <li>Kontrollér kontaktindstillingen (NO/NC).</li> </ul>                                                                                                    |
| ▼                                                                               | Lavt niveau<br>(advarsel)             | <ul> <li>Tanken med doseringsmedie er<br/>næsten tom</li> </ul>                                                                                                    |                                                                                                    |
|                                                                                 | Overtryk<br>(alarm)                   | <ul> <li>Afgangsventil er blokeret</li> <li>Afspærringsventil i afgangsledning<br/>er lukket</li> <li>Trykspidser på grund af<br/>høj viskositet</li> <li>Maks. tryk indstillet for lavt<br/>(se afsnit 6.8 Trykovervågning)</li> </ul>      | <ul> <li>Udskift om nødvendigt ventilen<br/>(se afsnit 7.4 Sådan udføres service).</li> <li>Kontrollér pileretningen på ventilerne, og<br/>korrigér om nødvendigt.</li> <li>Åbn afspærringsventilen<br/>(på afgangssiden).</li> <li>Øg afgangsledningens diameter.</li> <li>Ændr trykindstillingen<br/>(se afsnit 6.8 Trykovervågning).</li> </ul>           |
|                                                                                 | Lavt modtryk<br>(advarsel/<br>alarm*) | <ul> <li>Defekt membran</li> <li>Brud på afgangsledningen</li> <li>Trykforskellen mellem suge- og<br/>tryksiden er for lav</li> <li>Lækage fra trykbelastningsventi-<br/>len på Q &lt; 1 l/h</li> <li>Udluftningsventilen er åben</li> </ul> | <ul> <li>Udskift membranen<br/>(se afsnit 7.4 Sådan udføres service).</li> <li>Kontrollér afgangsledningen, og reparér<br/>den om nødvendigt.</li> <li>Montér en ekstra fjederbelastet ventil<br/>(ca. 3 bar) på afgangssiden.</li> <li>Luk udluftningsventilen.</li> </ul>                                                                                  |
| L<br>()<br>()<br>()<br>()<br>()<br>()<br>()<br>()<br>()<br>()<br>()<br>()<br>() | Luftboble<br>(advarsel)               | <ul> <li>Brud på eller lækage fra indsug-<br/>ningsledningen</li> <li>Stærkt afgassende medie</li> <li>Tanken med doseringsmedie er<br/>tom</li> </ul>                                                                                       | <ul> <li>Kontrollér indsugningsledningen,<br/>og reparér den om nødvendigt.</li> <li>Skab positivt tilløbstryk (placér tanken<br/>med doseringsmedie over pumpen).</li> <li>Aktivér "SlowMode"<br/>(se afsnit 6.6 SlowMode).</li> <li>Fyld tanken.</li> </ul>                                                                                                |
|                                                                                 | Kavitation<br>(advarsel)              | <ul> <li>Blokeret/forsnævret/sammenk-<br/>lemt sugeledning</li> <li>Blokeret/forsnævret indsugnings-<br/>ventil</li> <li>Sugehøjden er for høj</li> <li>Viskositeten er for høj</li> </ul>                                                   | <ul> <li>Aktivér "SlowMode"<br/>(se afsnit 6.6 SlowMode).</li> <li>Reducér sugehøjden.</li> <li>Øg sugeslangens diameter.</li> <li>Kontrollér sugeledningen og åbn<br/>om nødvendigt afspærringsventilen.</li> </ul>                                                                                                    |
|                                                                                 | Læk ind-<br>sugn.vent.<br>(advarsel)  | <ul> <li>Utæt/snavset indsugningsventil</li> <li>Udluftningsventilen er åben</li> </ul>                                                                                                    | <ul> <li>Kontrollér og efterspænd ventilen.</li> <li>Skyl anlægget igennem.</li> <li>Udskift om nødvendigt ventilen<br/>(se afsnit 7.4 Sådan udføres service).</li> <li>Kontrollér O-ringens position.</li> <li>Montér et filter i sugeledningen.</li> <li>Luk udluftningsventilen.</li> </ul>                                                               |
|                                                                                 | Læk afgangs-<br>vent.<br>(advarsel)   | <ul> <li>Utæt/snavset afgangsventil</li> <li>Lækage fra trykbelastningsventilen</li> <li>Udluftningsventilen er åben</li> </ul>                                                                                                    | <ul> <li>Kontrollér og efterspænd ventilen.</li> <li>Skyl anlægget igennem.</li> <li>Udskift om nødvendigt ventilen<br/>(se afsnit 7.4 Sådan udføres service).</li> <li>Kontrollér O-ringens position.</li> <li>Montér et filter i sugeledningen.</li> <li>Luk udluftningsventilen.</li> <li>Montér en fjederbelastet ventil på<br/>afgangssiden.</li> </ul> |
|                                                                                 | Flowafvigelse<br>(advarsel)           | <ul> <li>Betydelig afvigelse mellem sæt-<br/>punktsflowet og aktuelt flow</li> <li>Pumpen ikke eller ukorrekt kali-<br/>breret</li> </ul>                                                                                                    | <ul> <li>Kontrollér installationen.</li> <li>Kalibrér pumpen<br/>(se afsnit 5.3 Kalibrering af pumpen).</li> </ul>                                                                                                    |

Dansk (DK)

| Display i menuen<br>"Alarm"                               | Mulig årsag                                                                                                    | Mulig afhjælpning                                                                                                    |
|-----------------------------------------------------------|----------------------------------------------------------------------------------------------------|----------------------------------------------------------------------------------------------------|
| <ul><li>∖∎ / Tryksensor</li><li>/∎ \ (advarsel)</li></ul> | <ul> <li>Brud på "FlowControl"-kablet<br/>(se fig. 11)</li> <li>Sensor defekt</li> <li>Tryksensoren er ikke kalibreret<br/>korrekt</li> </ul> | <ul> <li>Kontrollér stikforbindelsen.</li> <li>Udskift sensoren om nødvendigt.</li> <li>Kalibrér tryksensoren korrekt<br/>(se afsnit 6.8.2 Kalibrering af tryksensor).</li> </ul>                                    |
| O Motor blokeret (alarm)                                  | <ul> <li>Modtrykket er højere end nomi-<br/>nelt tryk</li> <li>Gear beskadiget</li> </ul>                                                     | <ul> <li>Reducér modtrykket.</li> <li>Iværksæt om nødvendigt reparation af gearene.</li> </ul>                                                                                                    |
| BUS <sup>Busfejl</sup><br>(alarm)                         | <ul> <li>Fejl i fieldbus-kommunikationen</li> </ul>                                                                                           | <ul> <li>Kontrollér om kabler opfylder specifikatio-<br/>ner eller om de er beskadiget; udskift dem<br/>om nødvendigt.</li> <li>Kontrollér kabelføringen og -afskærmnin-<br/>gen; korrigér om nødvendigt.</li> </ul> |
| E-boks<br>(alarm)                                         | <ul><li>Fejl i E-Box-forbindelsen</li><li>Defekt E-Box</li></ul>                                                                              | <ul><li>Kontrollér stikforbindelsen.</li><li>Udskift om nødvendigt E-Box.</li></ul>                                                                                                    |
| <ul><li>∖∎ / Kabelbrud</li><li>/∎ \ (alarm)</li></ul>     | <ul> <li>Analogkablet 4-20 mA er defekt<br/>(optagen strøm &lt; 2 mA)</li> </ul>                                                              | <ul> <li>Kontrollér kabel-/stikforbindelser, og<br/>udskift dem om nødvendigt.</li> <li>Kontrollér signalgiveren.</li> </ul>                                                                                         |
| Service nu (advarsel)                                     | Tidsinterval for service er over-<br>skredet                                                                                                  | <ul> <li>Udfør service<br/>(se afsnit 7.4 Sådan udføres service).</li> </ul>                                                                                                    |

#### \* Afhænger af indstilling

#### 8.1.2 Generelle fejl

| Fejl                           | Mulig årsag                           | Mulig afhjælpning                                                                                                 |
|--------------------------------|---------------------------------------|----------------------------------------------------------------------------------------------------|
| Doseringsflowet er for<br>højt | Tilløbstrykket er højere end          | Montér en ekstra fjederbelastet ventil (ca. 3 bar)<br>på afgangssiden.                                            |
|                                | modtrykket                            | Øg trykforskellen.                                                                                                |
|                                | Ukorrekt kalibrering                  | Kalibrér pumpen<br>(se afsnit 5.3 Kalibrering af pumpen).                                                         |
|                                | Luft i pumpehovedet                   | Udluft pumpen.                                                                                                    |
|                                | Defekt membran                        | Udskift membranen<br>(se afsnit 7.4 Sådan udføres service).                                                       |
|                                | Lækage/brud på rør eller slan-<br>ger | Kontrollér og reparér rør eller slanger.                                                                          |
|                                | Ventiler lækker eller er blokeret     | Kontrollér og rengør ventiler.                                                                                    |
|                                | Ventiler er monteret forkert          | Kontrollér at pilen på ventilhuset peger i flowret-<br>ningen. Kontrollér om alle O-ringe er monteret<br>korrekt. |
| Intet eller for lavt           | Sugeledningen er blokeret             | Rengør sugeledningen/montér et filter.                                                                            |
| doseringsflow                  | Sugehøjden er for høj                 | Reducér sugehøjden.                                                                                               |
|                                |                                       | Montér en ansugningshjælpeanordning.                                                                              |
|                                |                                       | Aktivér "SlowMode" (se afsnit 6.6 SlowMode).                                                                      |
|                                |                                       | Aktivér "SlowMode" (se afsnit 6.6 SlowMode).                                                                      |
|                                | Viskositeten er for høj               | Brug en slange med en større diameter.                                                                            |
|                                |                                       | Montér en fjederbelastet ventil på afgangssiden.                                                                  |
|                                | Mangelfuld kalibrering                | Kalibrér pumpen<br>(se afsnit 5.3 <i>Kalibrering af pumpen</i> ).                                                 |
|                                | Udluftningsventilen er åben           | Luk udluftningsventilen.                                                                                          |

Dansk (DK)

|            | $\widehat{\mathbf{Y}}$ |
|------------|------------------------|
| om nødven- | ē                      |
| vice).     | ×                      |
|            | ans                    |
| CM).       | õ                      |
| Impen!     |                        |

| Fejl                                                 | Mulig årsag                               | Mulig afhjælpning                                                                                           |
|------------------------------------------------------|-------------------------------------------|----------------------------------------------------------------------------------------------------|
| Uregelmæssig dose-                                   | Ventiler lækker eller er blokeret         | Efterspænd ventiler, udskift ventiler om nødven-<br>digt (se afsnit 7.4 Sådan udføres service).             |
| ring                                                 | Modtrykkot svipgor                        | Hold modtrykket konstant.                                                                                   |
|                                                      | Mouli ykket sviligei                      | Aktivér "AutoFlowAdapt" (kun DDA-FCM).                                                                      |
| Der strømmer væske<br>ud af drænhullet på<br>flangen | Defekt membran                            | Afbryd straks strømforsyningen til pumpen!<br>Se afsnit 7. Service og især afsnit 7.6 Brud på<br>membranen. |
| Der strømmer væske                                   | Pumpehusets skruer er ikke til-<br>spændt | Efterspænd skruerne<br>(se afsnit 4.2 Hydraulisk tilslutning).                                              |
| ud                                                   | Ventilerne er ikke tilspændt.             | Efterspænd ventiler/omløbere (se afsnit 4.2 Hydraulisk tilslutning).                                        |
|                                                      | Sugehøjden er for høj                     | Reducér sugehøjden, skab om nødvendigt posi-<br>tivt tilløbstryk.                                           |
| Pumpen suger ikke                                    | Modtrykket er for højt                    | Åbn udluftningsventilen.                                                                                    |
|                                                      | Snavsede ventiler                         | Skyl anlægget; udskift om nødvendigt ventiler (se afsnit 7.4 Sådan udføres service).                        |

# 9. Bortskaffelse

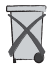

Dette produkt eller dele heraf skal bortskaffes på en miljørigtig måde. Brug de offentlige eller godkendte, private renovationsordninger. Hvis det ikke er muligt, kontakt nærmeste Grundfos-selskab eller -serviceværksted.

Ret til ændringer forbeholdes.

#### Appendiks

# Safety declaration

Please copy, fill in and sign this sheet and attach it to the pump returned for service.

Bemærk Fill in this document using English or German language.

Product type (nameplate)

Model number (nameplate)

Dosing medium

#### Fault description

Please make a circle around the damaged parts. In the case of an electrical or functional fault, please mark the cabinet.

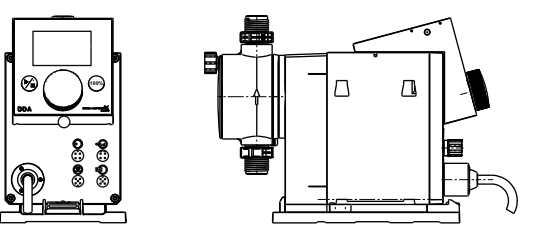

TM04 1185 1110

Please describe the error/cause of the error in brief.

Dosing liquid has possibly entered the pump housing. The pump must not be connected to the power supply! Danger of explosion!

We hereby declare that the pump has been cleaned and is completely free from chemical, biological and radioactive substances.

Date and signature

Company stamp

#### GB: EC declaration of conformity

We, Grundfos, declare under our sole responsibility that the products DDA, DDC and DDE, to which this declaration relates, are in conformity with these Council directives on the approximation of the laws of the EC member states:

#### CZ: ES prohlášení o shodě

My firma Grundíos prohlašujeme na svou plnou odpovědnost, že výrobky DDA, DDC a DDE, na něž se toto prohlášení vztahuje, jsou v souladu s ustanoveními směrnice Rady pro sblížení právních předpisů členských států Evropského společenství v oblastech:

#### DE: EG-Konformitätserklärung

Wir, Grundfos, erklären in alleiniger Verantwortung, dass die Produkte DDA, DDC und DDE, auf die sich diese Erklärung bezieht, mit den folgenden Richtlinien des Rates zur Angleichung der Rechtsvorschriften der EU-Mitgliedsstaaten übereinstimmen:

#### GR: Δήλωση συμμόρφωσης EC

Εμείς, η Grundfos, δηλώνουμε με αποκλειστικά δική μας ευθύνη ότι τα προίόντα DDA, DDC και DDE στα οποία αναφέρεται η παρούσα δήλωση, συμμορφώνονται με τις εξής Οδηγίες του Συμβουλίου περί προσέγγισης των νομοθεσιών των κρατών μελών της ΕΕ:

#### FR: Déclaration de conformité CE

Nous, Grundfos, déclarons sous notre seule responsabilité, que les produits DDA, DDC et DDE, auxquels se réfère cette déclaration, sont conformes aux Directives du Conseil concernant le rapprochement des législations des Etats membres CE relatives aux normes énoncées ci-dessous:

#### IT: Dichiarazione di conformità CE

Grundfos dichiara sotto la sua esclusiva responsabilità che i prodotti DDA, DDC e DDE, ai quali si riferisce questa dichiarazione, sono conformi alle seguenti direttive del Consiglio riguardanti il riavvicinamento delle legislazioni degli Stati membri CE:

#### LT: EB atitikties deklaracija

Mes, Grundfos, su visa atsakomybe pareiškiame, kad gaminiai DDA, DDC ir DDE, kuriems skirta ši deklaracija, atitinka šias Tarybos Direktyvas dėl Europos Ekonominės Bendrijos šalių narių įstatymų suderinimo:

#### NL: EC overeenkomstigheidsverklaring

Wij, Grundfos, verklaren geheel onder eigen verantwoordelijkheid dat de producten DDA, DDC en DDE waarop deze verklaring betrekking heeft, in overeenstemming zijn met de Richtlijnen van de Raad in zake de onderlinge aanpassing van de wetgeving van de EG Lidstaten betreffende:

#### UA: Декларація відповідності ЄС

Компанія Grundfos заявляє про свою виключну відповідальність за те, що продукти DDA, DDC та DDE, на які поширюється дана декларація, відповідають таким рекомендаціям Ради з уніфікації правових норм країн - членів ЄС:

#### PT: Declaração de conformidade CE

A Grundfos declara sob sua única responsabilidade que os produtos DDA, DDC e DDE, aos quais diz respeito esta declaração, estão em conformidade com as seguintes Directivas do Conselho sobre a aproximação das legislações dos Estados Membros da CE:

#### RO: Declarație de conformitate CE

Noi, Grundfos, declarăm pe propria răspundere că produsele DDA, DDC și DDE, la care se referă această declarație, sunt în conformitate cu aceste Directive de Consiliu asupra armonizării legilor Statelor Membre CE:

#### SI: ES izjava o skladnosti

V Grundfosu s polno odgovornostjo izjavljamo, da so naši izdelki DDA, DDC in DDE, na katere se ta izjava nanaša, v skladu z naslednjimi direktivami Sveta o približevanju zakonodaje za izenačevanje pravnih predpisov držav članic ES:

#### BG: ЕС декларация за съответствие

Ние, фирма Grundfos, заявяваме с пълна отговорност, че продуктите DDA, DDC и DDE, за които се отнася настоящата декларация, отговарят на следните указания на Съвета за уеднаквяване на правните разпоредби на държавите членки на EC:

#### DK: EF-overensstemmelseserklæring

Vi, Grundfos, erklærer under ansvar at produkterne DDA, DDC og DDE som denne erklæring omhandler, er i overensstemmelse med disse af Rådets direktiver om indbyrdes tilnærmelse til EF-medlemsstaternes lorgjivning:

#### EE: EL vastavusdeklaratsioon

Meie, Grundfos, deklareerime enda ainuvastutusel, et tooted DDA, DDC ja DDE, mille kohta käesolev juhend käib, on vastavuses EÜ Nõukogu direktlividega EMÜ liikmesriikide seaduste ühitamise kohta, mis käsillevad:

#### ES: Declaración CE de conformidad

Nosotros, Grundíos, declaramos bajo nuestra entera responsabilidad que los productos DDA, DDC y DDE, a los cuales se refiere esta declaración, están conformes con las Directivas del Consejo en la aproximación de las leyes de las Estados Miembros del EM:

#### HR: EZ izjava o usklađenosti

Mi, Grundfos, izjavljujemo pod vlastitom odgovornošću da je proizvod DDA, DDC i DDE, na koji se ova izjava odnosi, u skladu s direktivama ovog Vijeća o usklađivanju zakona država članica EU:

#### LV: EK atbilstības deklarācija

Sabiedrība GRUNDFOS ar pilnu atbildību dara zināmu, ka produkti DDA, DDC un DDE, uz kuriem attiecas šis paziņojums, atbilst šādām Padomes direktīvām par tuvināšanos EK dalībvalstu likumdošanas normām:

#### HU: EK megfelelőségi nyilatkozat

Mi, a Grundfos, egyedüli felelősséggel kijelentjük, hogy a DDA, DDC és DDC termékek, amelyekre jelen nyilatkozik vonatkozik, megfelelnek az Európai Unió tagállamainak jogi irányelveit összehangoló tanács alábbi előírásainak:

#### NO: EU samsvarserklæring

Vi, Grundfos, erklærer på eget ansvar at produktene DDA, DDC og DDE, som denne erklæringen gjelder, er i samsvar med disse rådsdirektivene slik de omtrentlig samsvarer med lovene for EU-medlemlandene:

#### PL: Deklaracja zgodności WE

My, Grundfos, oświadczamy z pełną odpowiedzialnością, że nasze wyroby DDA, DDC oraz DDE, których deklaracja niniejsza dotyczy, są zgodne z następującymi wytycznymi Rady d/s ujednolicenia przepisów prawnych krajów członkowskich WE:

#### RU: Декларация о соответствии ЕС

Мы, компания Grundfos, со всей ответственностью заявляем, что изделия DDA, DDC и DDE, к которым относится настоящая декларация, соответствуют следующим Директивам Совета Евросоюза об унификации законодательных предписаний стран-членов EC:

#### SK: Prehlásenie o konformite ES

My firma Grundřos prehlasujeme na svoju plnú zodpovednosť, že výrobky DDA, DDC a DDE, na ktoré sa toto prehlásenie vzťahuje, sú v súlade s ustanovením smernice Rady pre zbíženie právnych predpisov členských štátov Európskeho spoločenstva v oblastiach:

#### RS: EC deklaracija o usaglašenosti

Mi, Grundfos, izjavljujemo pod vlastitom odgovornošću da je proizvod DDA, DDC i DDE, na koji se ova izjava odnosi, u skladu sa direktivama Saveta za usklađivanje zakona država članica EU:

#### FI: EY-vaatimustenmukaisuusvakuutus

Me, Grundfos, vakuutamme omalla vastuullamme, että tuotteet DDA, DDC ja DDE, joita tämä vakuutus koskee, ovat EY:n jäsenvaltioiden lainsäädännön yhdenmukaistamiseen tähtäävien Euroopan neuvoston direktiivien vaatimusten mukaisia seuraavasti:

#### TR: EC uygunluk bildirgesi

Grundfos olarak bu beyannameye konu olan DDA, DDC ve DDE ürünlerinin, AB Üyesi Ülkelerin kanunlarını birbirine yaklaştırma üzerine Konsey Direktifleriyle uyumlu olduğunun yalnızca bizim sorumlluluğumuz altında olduğunu beyan ederiz:

#### JP: EC 適合宣言

Grundfos は、その責任の下に、DDA, DDC 製品および DDE 製品が EC 加盟諸国の法規に関連する、以下の評議会指令に適合していることを 宣言します:

#### SE: EG-försäkran om överensstämmelse

Vi, Grundfos, försäkrar under ansvar att produkterna DDA, DDC och DDE, som omfattas av denna försäkran, är i överensstämmelse med rådets direktiv om inbördes närmande till EU-medlemsstaternas lasstiftning, avseende:

#### CN: EC 产品合格声明书

我们格兰富在我们的全权责任下声明,产品 DDA, DDC 和 DDE,即该 合格证所指之产品,符合欧共体使其成员国法律趋于一致的以下欧共理 事会指令:

#### KO: EC 적합성 선언

Grundfos 에서는 자사의 단독 책임에 따라 이 선언과 관련된 DDA, DDC 및 DDE 제품이 EC 회원국 법률에 기반한 다음 이사회 지침을 준 수함을 선언합니다 :

- Machinery Directive (2006/42/EC).
   Standards used: EN 809: 1998, DIN EN ISO 12100:2010.
   Low Voltage Directive (2006/95/EC).
- Standard used: EN 61010-1: 2001 (second edition).
- EMC Directive (2004/108/EC).
   Standards used: EN 61326-1: 2006, EN 61000-3-2: 2006+A1: 2009+A2: 2009, EN 61000-3-3: 2008.

This EC declaration of conformity is only valid when published as part of the Grundfos installation and operating instructions.

Pfinztal, 1 December 2014

Ulrich Stemick Technical Director Grundfos Water Treatment GmbH Reetzstr. 85, D-76327 Pfinztal, Germany

Person authorised to compile technical file and empowered to sign the EC declaration of conformity.

#### Argentina

Bombas GRUNDFOS de Argentina S.A. Ruta Panamericana km. 37.500 Centro Industrial Garin 1619 - Garin Pcia. de B.A. Phone: +54-3327 414 444 Telefax: +54-3327 411 111

#### Australia

GRUNDFOS Pumps Pty. Ltd. P.O. Box 2040 Regency Park South Australia 5942 Phone: +61-8-8461-4611 Telefax: +61-8-8340 0155

#### Austria

GRUNDFOS Pumpen Vertrieb Ges.m.b.H. Grundfosstraße 2 A-5082 Grödig/Salzburg Tel.: +43-6246-883-0 Telefax: +43-6246-883-30

#### Belgium

N.V. GRUNDFOS Bellux S.A. Boomsesteenweg 81-83 B-2630 Aartselaar Tél.: +32-3-870 7300 Télécopie: +32-3-870 7301

#### Belarus

Представительство ГРУНДФОС в Минске 220125, Минск ул. Шафарнянская, 11, оф. 56 Тел.: +7 (375 17) 286 39 72, 286 39 73 Факс: +7 (375 17) 286 39 71 Е-mail: minsk@qrundfos.com

#### Bosnia/Herzegovina

GRUNDFOS Sarajevo Trg Heroja 16, BiH-71000 Sarajevo Phone: +387 33 713 290 Telefax: +387 33 659 079 e-mail: grundfos@bih.net.ba

#### Brazil

BOMBAS GRUNDFOS DO BRASIL Av. Humberto de Alencar Castelo Branco, 630 CEP 09850 - 300 São Bernardo do Campo - SP Phone: +55-11 4393 5533 Telefax: +55-11 4393 5015

#### Bulgaria

Grundfos Bulgaria EOOD Slatina District Liztochna Tangenta street no. 100 BG - 1592 Sofia Tel. +359 2 49 22 200 Fax. +359 2 49 22 201 email: bulgaria@grundfos.bg

#### Canada

GRUNDFOS Canada Inc. 2941 Brighton Road Oakville, Ontario L6H 6C9 Phone: +1-905 829 9533 Telefax: +1-905 829 9512

# China

#### Grundfos Alldos Dosing & Disinfection

Dosing & Disinfection ALLDOS (Shanghai) Water Technology Co. Ltd. West Unit, 1 Floor, No. 2 Building (T 4-2) 278 Jinhu Road, Jin Qiao Export Processing Zone Pudong New Area Shanghai, 201206 Phone: +86 21 5055 1012 Telefax: +86 21 5032 0596 E-mail: grundfosalidos-CN@grundfos.com

#### China

GRUNDFOS Pumps (Shanghai) Co. Ltd. 50/F Maxdo Centre No. 8 Xing Yi Rd. Hongqiao Development Zone Shanghai 200336 PRC Phone: +86-21 6122 5222 Telefax: +86-21 6122 5333

#### Croatia

GRUNDFOS CROATIA d.o.o. Cebini 37, Buzin HR-10010 Zagreb Phone: +385 1 6595 400 Telefax: +385 1 6595 499 www.hr.grundfos.com

#### Czech Republic

GRUNDFOS s.r.o. Čapkovského 21 779 00 Olomouc Phone: +420-585-716 111 Telefax: +420-585-716 299

#### Denmark

GRUNDFOS DK A/S Martin Bachs Vej 3 DK-8850 Bjerringbro Tfl: +45-87 50 50 50 Telefax: +45-87 50 51 51 E-mail: info\_GDK@grundfos.com www.grundfos.com/DK

#### Estonia

GRUNDFOS Pumps Eesti OÜ Peterburi tee 92G 11415 Tallinn Tel: + 372 606 1690 Fax: + 372 606 1691

#### Finland

OY GRUNDFOS Pumput AB Mestarintie 11 FIN-01730 Vantaa Phone: +358-(0)207 889 900 Telefax: +358-(0)207 889 550

#### France

Pompes GRUNDFOS Distribution S.A. Parc d'Activités de Chesnes 57, rue de Malacombe F-38290 St. Quentin Fallavier (Lyon) Tél.: +33-4 74 82 15 15 Télécopie: +33-4 74 94 10 51

#### Germany

GRUNDFOS Water Treatment GmbH Reetzstraße 85 D-76327 Pfinztal (Söllingen) Tel.: +49 7240 61-0 Telefax: +49 7240 61-177 E-mail: gwt@grundfos.com

#### Germany

GRUNDFOS GMBH Schlüterstr. 33 40699 Erkrath Tel.: +49-(0) 211 929 69-0 Telefax: +49-(0) 211 929 69-3799 E-mail: infoservice@grundfos.de Service in Deutschland: E-mail: kundendienst@grundfos.de

#### Greece

GRUNDFOS Hellas A.E.B.E. 20th km. Athinon-Markopoulou Av. P.O. Box 71 GR-19002 Peania Phone: +0030-210-66 83 400 Telefax: +0030-210-66 46 273

#### Hong Kong

GRUNDFOS Pumps (Hong Kong) Ltd. Unit 1, Ground floor Siu Wai Industrial Centre 29-33 Wing Hong Street & 68 King Lam Street, Cheung Sha Wan Kowloon Phone: +852-27861706 / 27861741 Telefax: +852-27858664

#### Hungary

GRUNDFOS Hungária Kft. Park u. 8 H-2045 Törökbálint, Phone: +36-23 511 110 Telefax: +36-23 511 111

#### India

GRUNDFOS Pumps India Private Limited 118 Old Mahabalipuram Road Thoraipakkam Chennai 600 097 Phone: +91-44 4596 6800

#### Indonesia

PT GRUNDFOS Pompa JJ. Rawa Sumur III, Blok III / CC-1 Kawasan Industri, Pulogadung Jakarta 13930 Phone: +62-21-460 6909 Telefax: +62-21-460 6910 / 460 6901

#### Ireland

GRUNDFOS (Ireland) Ltd. Unit A, Merrywell Business Park Ballymount Road Lower Dublin 12 Phone: +353-1-4089 800 Telefax: +353-1-4089 830

#### Italy

GRUNDFOS Pompe Italia S.r.I. Via Gran Sasso 4 I-20060 Truccazzano (Milano) Tel.: +39-02-95838112 Telefax: +39-02-95309290 / 95838461

#### Japan

GRUNDFOS Pumps K.K. Gotanda Metalion Bldg. 5F, 5-21-15, Higashi-gotanda Shiagawa-ku, Tokyo, 141-0022 Japan Phone: +81 35 448 9619

# **Grundfos-selskabe**

#### Korea

GRUNDFOS Pumps Korea Ltd. 6th Floor, Aju Building 679-5 Yeoksam-dong, Kangnam-ku, 135-916 Seoul, Korea Phone: +82-2-5317 600 Telefax: +82-2-5633 725

#### Latvia

SIA GRUNDFOS Pumps Latvia Deglava biznesa centrs Augusta Deglava ielā 60, LV-1035, Rīga, Tālr.: + 371 714 9640, 7 149 641 Fakss: + 371 914 9646

#### Lithuania

GRUNDFOS Pumps UAB Smolensko g. 6 LT-03201 Vilnius Tel: + 370 52 395 430 Fax: + 370 52 395 431

#### Malaysia

GRUNDFOS Pumps Sdn. Bhd. 7 Jalan Peguam U1/25 Glenmarie Industrial Park 40150 Shah Alam Selangor Phone: +60-3-5569 2922 Telefax: +60-3-5569 2866

#### Mexico

Bombas GRUNDFOS de México S.A. de C.V. Boulevard TLC No. 15 Parque Industrial Stiva Aeropuerto Apodaca, N.L. 66600 Phone: +52-81-8144 4000 Telefax: +52-81-8144 4010

#### Netherlands

GRUNDFOS Netherlands Veluwezoom 35 1326 AE Almere Postbus 22015 1302 CA ALMERE Tel.: +31-88-478 6336 Telefax: +31-88-478 6332 E-mail: info\_gnl@grundfos.com

#### New Zealand

GRUNDFOS Pumps NZ Ltd. 17 Beatrice Tinsley Crescent North Harbour Industrial Estate Albany, Auckland Phone: +64-9-415 3240 Telefax: +64-9-415 3250

#### Norway

GRUNDFOS Pumper A/S Strømsveien 344 Postboks 235, Leirdal N-1011 Oslo Tlf.: +47-22 90 47 00 Telefax: +47-22 32 21 50

#### Poland

GRUNDFOS Pompy Sp. z o.o. ul. Klonowa 23 Baranowo k. Poznania PL-62-081 Przeźmierowo Tel: (+48-61) 650 13 00 Fax: (+48-61) 650 13 50

#### Portugal

Bombas GRUNDFOS Portugal, S.A. Rua Calvet de Magalhães, 241 Apartado 1079 P-2770-153 Paço de Arcos Tel.: +351-21-440 76 00 Telefax: +351-21-440 76 90

#### Romania

GRUNDFOS Pompe România SRL Bd. Biruintei, nr 103 Pantelimon county Ilfov Phone: +40 21 200 4100 Telefax: +40 21 200 4101 E-mail: romania@grundfos.ro

#### Russia

ООО Грундфос Россия, 109544 Москва, ул. Школьная 39

Тел. (+7) 495 737 30 00, 564 88 00 Факс (+7) 495 737 75 36, 564 88 11 E-mail grundfos.moscow@grundfos.com

#### Serbia

GRUNDFOS Predstavništvo Beograd Dr. Milutina Ivkovića 2a/29 YU-11000 Beograd Phone: +381 11 26 47 877 / 11 26 47 496 Telefax: +381 11 26 48 340

#### Singapore

GRUNDFOS (Singapore) Pte. Ltd. 25 Jalan Tukang Singapore 619264 Phone: +65-6681 9688 Telefax: +65-6681 9689

#### Slovakia

GRUNDFOS s.r.o. Prievozská 4D 821 09 BRATISLAVA Phona: +421 2 5020 1426 sk.grundfos.com

#### Slovenia

GRUNDFOS d.o.o. Šlandrova 8b, SI-1231 Ljubljana-Črnuče Phone: +386 1 568 0610 Telefax: +386 1 568 0619 E-mail: slovenia@grundfos.si

#### South Africa

Grundfos (PTY) Ltd. Corner Mountjoy and George Allen Roads Wilbart Ext. 2 Bedfordview 2008 Phone: (+27) 11 579 4800 Fax: (+27) 11 455 6066 E-mail: Ismart@grundfos.com

#### Spain

Bombas GRUNDFOS España S.A. Camino de la Fuentecilla, s/n E-28110 Algete (Madrid) Tel.: +34-91-848 8800 Telefax: +34-91-628 0465

#### Sweden

GRUNDFOS AB (Box 333) Lunnagårdsgatan 6 431 24 Mölndal Tel.: +46 31 332 23 000 Telefax: +46 31-331 94 60

#### Switzerland

GRUNDFOS ALLDOS International AG Schönmattstraße 4 CH-4153 Reinach Tel: +41-61-717 5555 Telefax: +41-61-717 5500 E-mail: grundfosalldos-CH@grundfos.com

#### Switzerland

GRUNDFOS Pumpen AG Bruggacherstrasse 10 CH-8117 Fällanden/ZH Tel.: +41-44-806 8111 Telefax: +41-44-806 8115

#### Taiwan

GRUNDFOS Pumps (Taiwan) Ltd. 7 Floor, 219 Min-Chuan Road Taichung, Taiwan, R.O.C. Phone: +886-4-2305 0868 Telefax: +886-4-2305 0878

#### Thailand

GRUNDFOS (Thailand) Ltd. 92 Chaloem Phrakiat Rama 9 Road, Dokmai, Pravej, Bangkok 10250 Phone: +66-2-725 8999 Telefax: +66-2-725 8998

#### Turkey

GRUNDFOS POMPA San. ve Tic. Ltd. Sti. Gebze Organize Sanayi Bölgesi Ihsan dede Caddesi, 2. yol 200. Sokak No. 204 41490 Gebze/ Kocaeli Phone: +90 - 262-679 7979 Telefax: +90 - 262-679 7905 E-mail: satis@grundfos.com

#### Ukraine

Бізнес Центр Європа Столичне шосе, 103 м. Київ, 03131, Україна Телефон: (+38 044) 237 04 00 Факс.: (+38 044) 237 04 01 Е-mail: ukraine@grundfos.com

#### **United Arab Emirates**

GRUNDFOS Gulf Distribution P.O. Box 16768 Jebel Ali Free Zone Dubai Phone: +971-4- 8815 166 Telefax: +971-4-8815 136

#### United Kingdom

GRUNDFOS Pumps Ltd. Grovebury Road Leighton Buzzard/Beds. LU7 4TL Phone: +44-1525-850000 Telefax: +44-1525-850011

#### U.S.A.

GRUNDFOS Pumps Corporation 17100 West 118th Terrace Olathe, Kansas 66061 Phone: +1-913-227-3400 Telefax: +1-913-227-3500

#### Uzbekistan

Grundfos Tashkent, Uzbekistan The Representative Office of Grundfos Kazakhstan in Uzbekistan 38a, Oybek street, Tashkent Tenedpon: (+998) 71 150 3290 / 71 150 3291 ¢arc: (+998) 71 150 3292

Addresses revised 21.05.2014

# © Copyright Grundfos Holding A/S

# 95726716 1114

ECM: 1146320

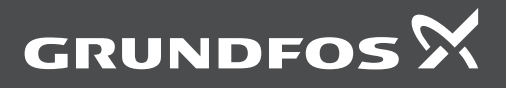

www.grundfos.com